# Supplement - Rocket III Roadster

Part Number 3851190 issue 1, 10.2009

This document is protected by copyright and may not, in whole or part be stored in a retrieval system, or transmitted in any form or by any means, copied, photocopied, translated or reduced to any machine-readable form without prior consent in writing from Triumph Motorcycles Limited.

No liability can be accepted for any inaccuracies or omissions in this publication, although every possible care has been taken to make it as complete and accurate as possible.

Triumph Motorcycles Limited reserves the right to make changes and alter specifications without prior notice and without incurring an obligation to make such changes to products manufactured previously. See your authorised Triumph dealer for the latest information on product improvements incorporated after this publication.

All information contained in this publication is based on the latest product information available at the time of publication. Illustrations in this publication are intended for reference use only and may not depict actual model component parts.

© Triumph Motorcycles Ltd 2009

### Introduction

This service manual supplement contains additional information for the Rocket III Roadster and must be used in conjunction with the Rocket III/Classic/Touring service manual. To assist in the use of this supplement, it must be inserted into the Rocket III/Classic/Touring service manual, part number 3851160 issue 1 as follows:

- Remove pages 1 and 2 from the service manual and insert pages 1 and 2 from this supplement;
- Remove pages i and ii from the service manual and insert pages i and ii from this supplement;
- Insert the remaining pages of the supplement after chapter 18 of the service manual.

The chapter and page number references mentioned within this supplement refer to the chapter and page number of the above service manual.

When compared to the Rocket III the Roadster has the following new components:

- Gear change mechanism;
- Exhaust silencers;
- Rear brake master cylinder;
- ABS braking system;
- Instruments;
- Main wiring harness.

When servicing the motorcycle use the procedures in the service manual for Rocket III and Classic noting the additional information in the following pages:

# **19 Supplement - Rocket III Roadster**

### **Table of Contents**

| General Information            |  |
|--------------------------------|--|
| Transmission                   |  |
| Fuel System/Engine Management. |  |
| Brakes                         |  |
| Frame                          |  |
| Electrical                     |  |

Part number 3851190

©Triumph Motorcycles Ltd. 2009

# **General Information**

### **Table of Contents**

| Torque Wrench Settings                 | 19.4 |
|----------------------------------------|------|
| ABS System                             | 19.4 |
| Exhaust System                         | 19.4 |
| Front Brakes                           | 19.4 |
| Rear Brakes                            | 19.4 |
| Brake Pipe and Hose Routing - Roadster | 19.5 |

## **Torque Wrench Settings**

The torque figures for the Rocket III Roadster are the same as the Rocket III and Classic, with the exception of the following:

#### **ABS System**

| Application                                | Torque (Nm) | Notes |
|--------------------------------------------|-------------|-------|
| Front wheel speed sensor to fork leg       | 7           |       |
| Rear wheel speed sensor to caliper carrier | 7           |       |
| Front pulser ring to front wheel hub       | 5           |       |
| Rear pulser ring to rear brake disc        | 5           |       |
| ABS modulator to mounting bracket          | 9           |       |
| ABS modulator mounting bracket to frame    | 27          |       |
| Brake line unions to ABS modulator         | 17          |       |
| Modulator heatshield                       | 9           |       |

#### **Exhaust System**

| Application                          | Torque (Nm) | Notes |
|--------------------------------------|-------------|-------|
| Exhaust silencer to mounting bracket | 27          |       |

#### **Front Brakes**

| Application                  | Torque (Nm) | Notes                     |
|------------------------------|-------------|---------------------------|
| Master cylinder to handlebar | 12          | Tighten top bolt<br>first |

#### **Rear Brakes**

| Application              | Torque (Nm) | Notes |
|--------------------------|-------------|-------|
| Master cylinder to frame | 18          |       |

# Brake Pipe and Hose Routing - Roadster

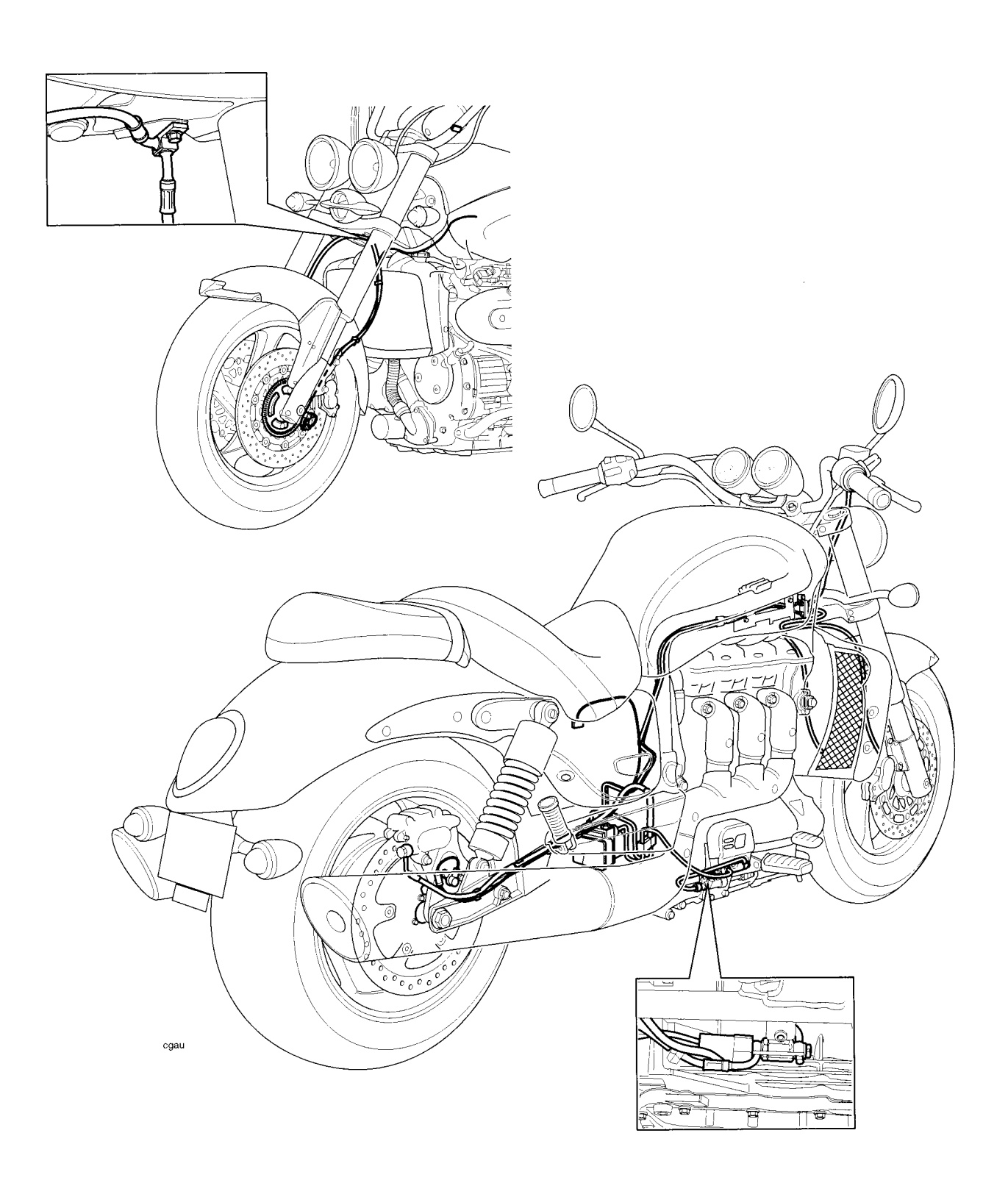

This page intentionally left blank

# **T**ransmission

### Table of Contents

| Exploded View - Gear Selector Mechanism 1 | 19.8 |
|-------------------------------------------|------|
|-------------------------------------------|------|

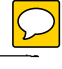

# Transmission

# **Exploded View - Gear Selector Mechanism**

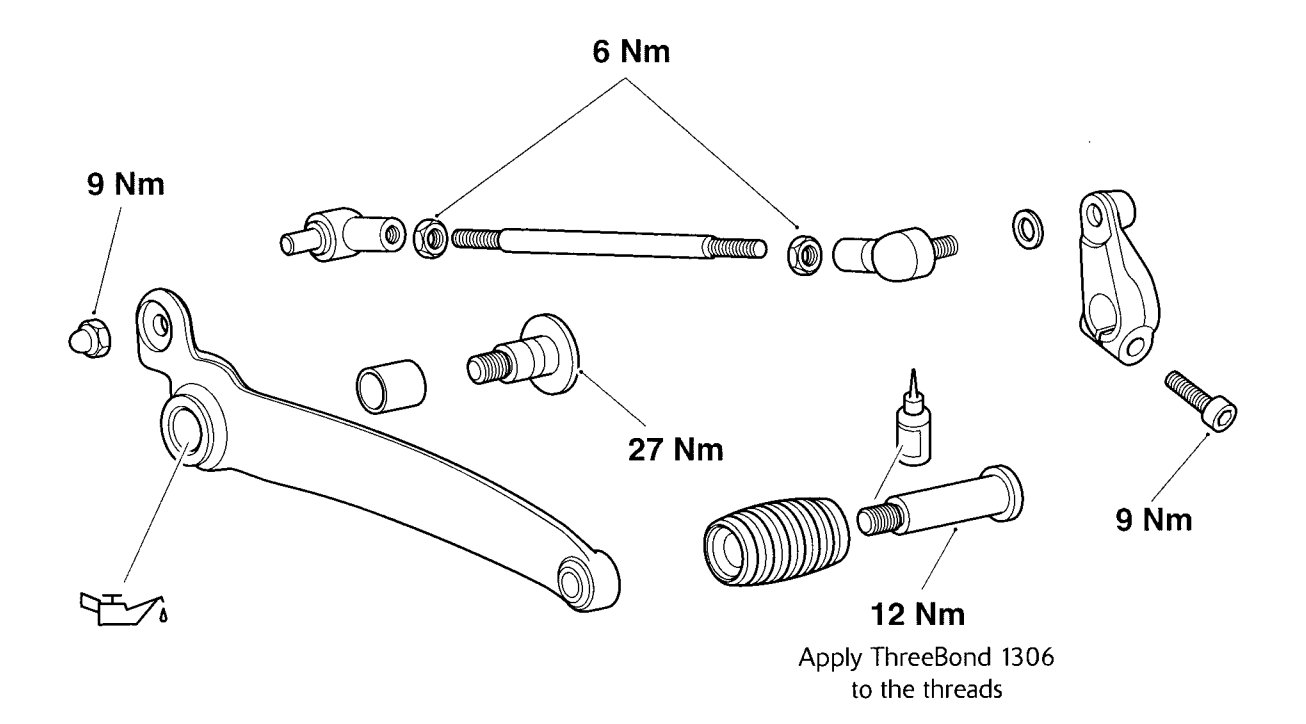

# **Fuel System/Engine Management**

# **Table of Contents**

1

| Exploded View - Exhaust System          | 19.10 |
|-----------------------------------------|-------|
| Exploded View - Fuel Pump               | 19.11 |
| Engine Management Circuit Diagram.      | 19.12 |
| Diagnostic Trouble Codes                | 19.14 |
| Further Diagnosis                       | 19.14 |
| Instrument Communication (CAN)          | 19.15 |
| Pinpoint Tests                          | 19.15 |
| 2nd Throttle Actuator                   | 19.16 |
| Pinpoint Tests                          | 19.16 |
| Vehicle Speed Sensor                    | 19.18 |
| Pinpoint Tests                          | 19.18 |
| Ambient Pressure Sensor                 | 19.19 |
| Pinpoint Tests                          | 19.19 |
| Manifold Absolute Pressure (Map) Sensor | 19.20 |
| Pinpoint Tests                          | 19.20 |
| Fuel Level Sensor Circuit               | 19.21 |
| Pinpoint Tests                          | 19.21 |
| EMS Ignition Voltage Input Circuit      | 19.22 |
| Pinpoint Tests                          | 19.22 |
| Airbox, Intake Duct and Hoses           | 19.23 |
| Removal                                 | 19.23 |
| Installation                            | 19.23 |
| Throttle Body Balancing                 | 19.24 |
| Exhaust System                          | 19.24 |
| Removal                                 | 19.24 |
| Installation                            | 19.24 |

### **Exploded View - Exhaust System**

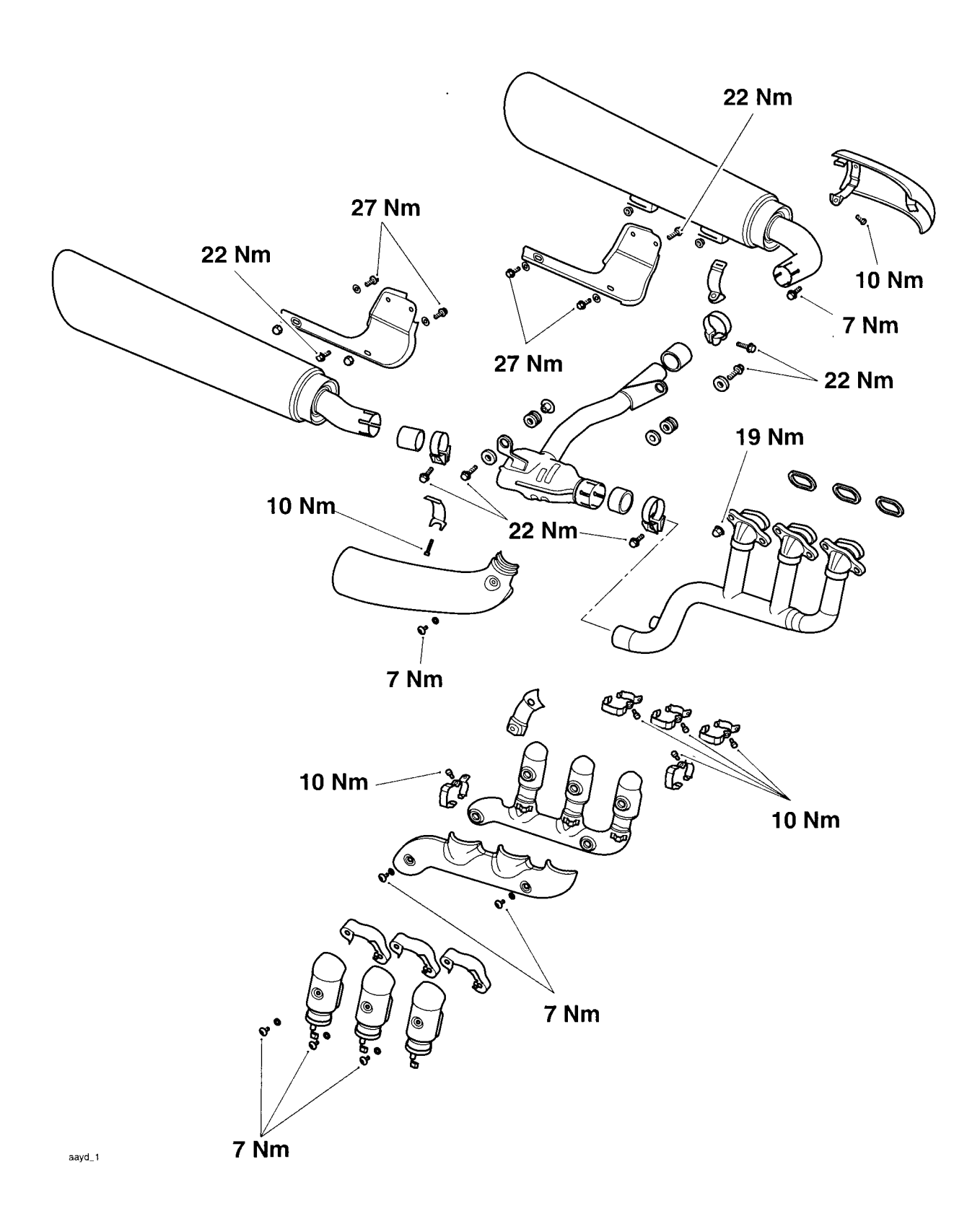

# **Exploded View - Fuel Pump**

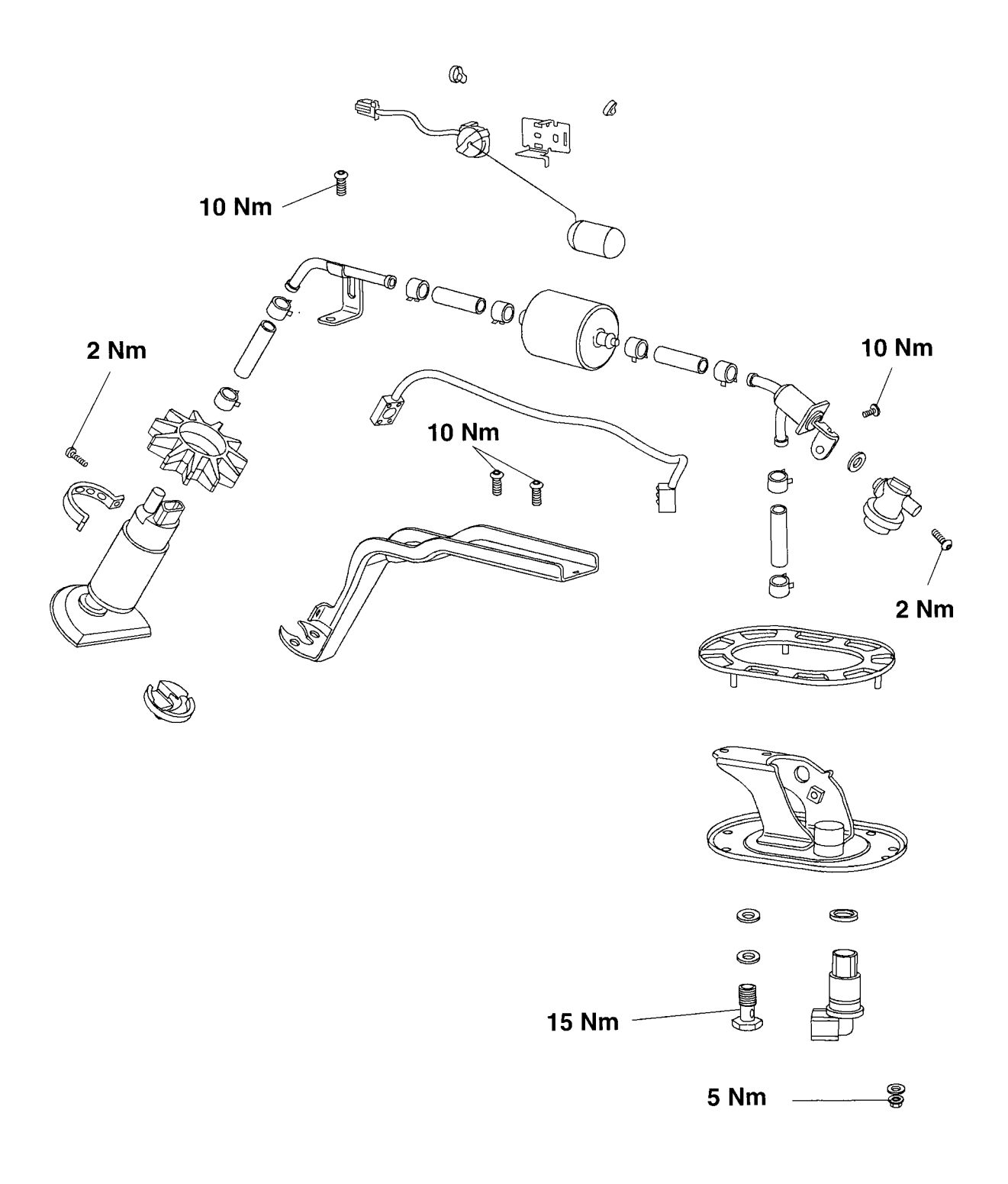

### **Engine Management Circuit Diagram**

#### Key To Wiring Circuit Diagram

| Key To Wirir | ng Colour Codes |
|--------------|-----------------|
| <br>Codo     | Miring Colour   |

| Key | Item Description                 |
|-----|----------------------------------|
| 1   | Engine Control Module            |
| 2   | Diagnostic Connector             |
| 3   | Speedometer                      |
| 4   | Tachometer                       |
| 5   | Clutch Switch                    |
| 6   | Starter Relay                    |
| 7   | Sidestand Switch                 |
| 8   | Vehicle Speed Sensor             |
| 9   | Gear Position Sensor             |
| 10  | Crankshaft Sensor                |
| 11  | Lambda Sensor                    |
| 12  | Fuel Pump and Level Sender       |
| 13  | Cooling Fan                      |
| 14  | Fuel Pump Relay                  |
| 15  | Cooling Fan Relay                |
| 16  | Ignition Coils 1, 2 and 3        |
| 17  | Purge Valve                      |
| 18  | Lambda Sensor                    |
| 19  | MAP Sensor                       |
| 20  | Inlet Air Temperature Sensor     |
| 21  | Air Pressure Sensor              |
| 22  | Fall Detection Switch            |
| 23  | Throttle Position Sensor         |
| 24  | Second Throttle Position Sensor  |
| 25  | Coolant Temperature Sensor       |
| 26  | Idle Speed Control Stepper Motor |
| 27  | Second Throttle Actuator         |
| 28  | Fuel Injector 1                  |
| 29  | Fuel Injector 2                  |
| 30  | Fuel Injector 3                  |
| 31  | Main Fuse Box (Fuse 7)           |
| 32  | Engine Management System Relay   |

| Code | Wiring Colour |
|------|---------------|
| В    | Black         |
| U    | Blue          |
| N    | Brown         |
| G    | Green         |
| S    | Slate/Grey    |
| 0    | Orange        |
| К    | Pink          |
| R    | Red           |
| Р    | Purple        |
| W    | White         |
| Υ    | Yellow        |
| LG   | Light Green   |
| LU   | Light Blue    |

#### **ECM Connector Pin Numbering**

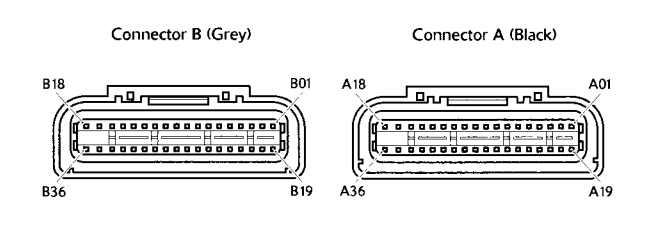

The above illustration shows the pin numbering system used in the engine management circuit diagram.

The black connector pins are prefixed A and the grey connector pins B. As viewed on the mating face with the ECM (as per the illustration), pins are numbered from right to left with number one in the top right corner.

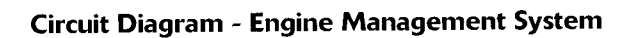

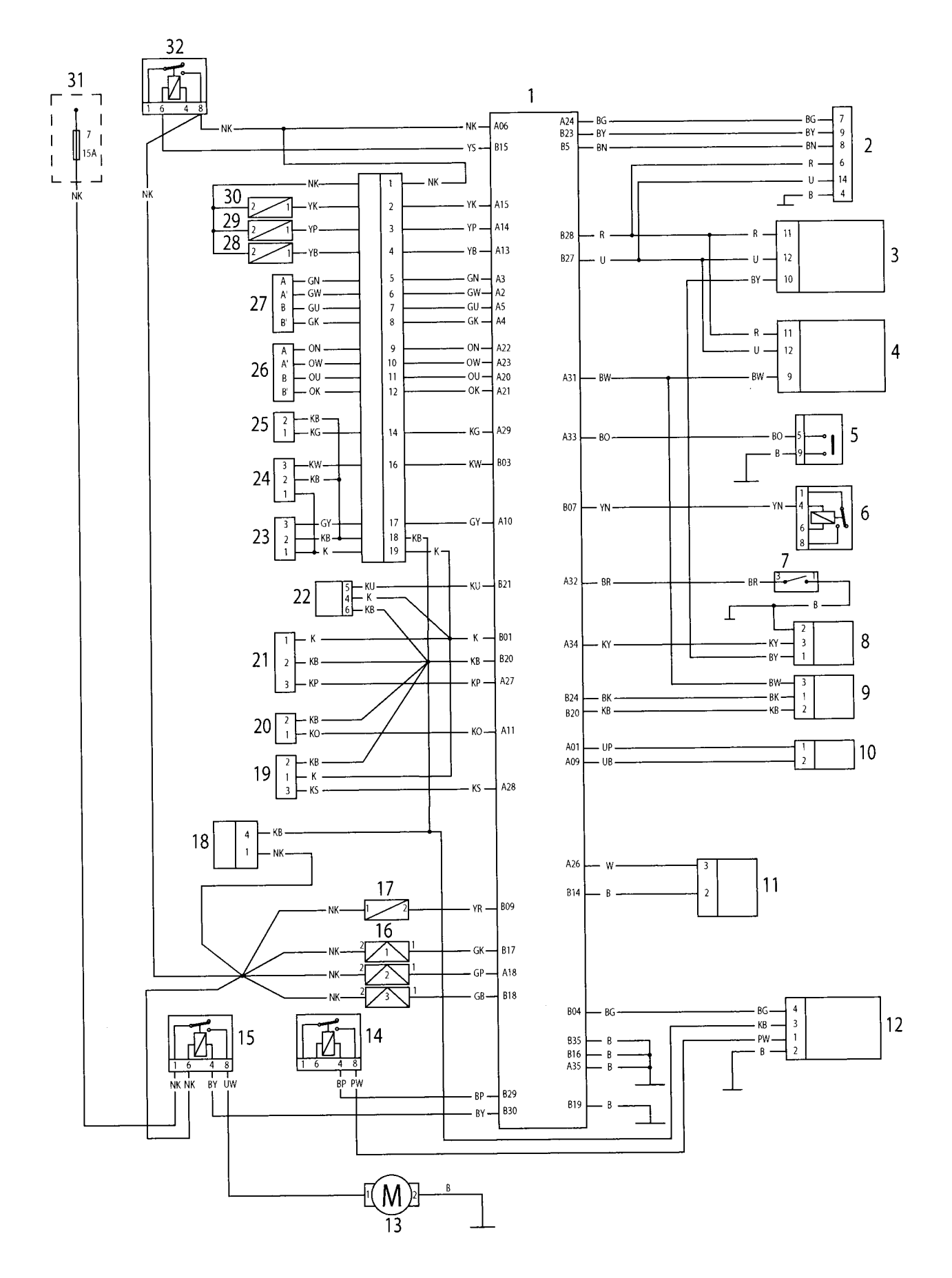

#### **Diagnostic Trouble Codes**

Diagnostic trouble codes (DTCs) are as described for Rocket III Touring (see page 11-32).

#### **Further Diagnosis**

The pinpoint tests for Rocket III Roadster are as described Rocket III Touring, noting the following:

# Instrument Communication (CAN)

| Fault Code | Possible cause                                             | Action                                             |
|------------|------------------------------------------------------------|----------------------------------------------------|
| P1690      | Fault in CAN communication between ECM and Instrument pack | View & note 'freeze frame' data if available.      |
|            |                                                            | View & note 'sensor' data.                         |
|            |                                                            | Ensure Instrument connector is secure.             |
|            |                                                            | Disconnect ECM and proceed to<br>pinpoint test 1:- |

#### **Pinpoint Tests**

|   | Test                                                                                                    | Result              | Action                                                      |
|---|----------------------------------------------------------------------------------------------------|---------------------|-------------------------------------------------------------|
| 1 | Check cable and terminal integrity:                                                                                                    | ОК                  | Disconnect tachometer and speedometer and proceed to test 2 |
|   | <ul> <li>ECM pin B28</li> <li>ECM pin B27</li> <li>Speedometer pin 11</li> <li>Speedometer pin 12</li> <li>Tachometer pin 11</li> <li>Tachometer pin 12</li> </ul>                   | Faulty              | Rectify fault, proceed to test 4                            |
| 2 | Check cable for short circuit:                                                                                                    | ОК                  | Proceed to test 3                                           |
|   | <ul> <li>ECM pin B28 to ground</li> <li>ECM pin B27 to ground</li> </ul>                                                                                                    | Faulty              | Locate and rectify wiring fault, proceed to test 4          |
| 3 | Check cable continuity:                                                                                                    | ОК                  | Contact Triumph service                                     |
|   | <ul> <li>ECM pin B28 to Speedometer pin 11</li> <li>ECM pin B27 to Speedometer pin 12</li> <li>ECM pin B28 to Tachometer pin 11</li> <li>ECM pin B27 to Tachometer pin 12</li> </ul> | Open circuit        | Locate and rectify wiring fault, proceed to test 4          |
| 4 | Reconnect harness, clear fault code and run engine                                                                                                    | ОК                  | Action complete, quit test                                  |
|   |                                                                                                    | Fault still present | Contact Triumph service                                     |

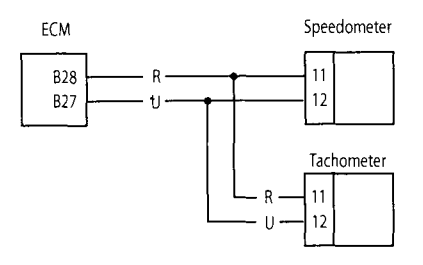

## **2nd Throttle Actuator**

| Fault Code | Possible cause                             | Action                                          |
|------------|--------------------------------------------|-------------------------------------------------|
| P0638      | 2nd throttle actuator motor / wiring fault | View & note 'freeze frame' data if available.   |
|            |                                            | View & note 'sensor' data.                      |
|            |                                            | Ensure actuator connector is secure.            |
|            |                                            | Disconnect ECM and proceed to pinpoint test 1:- |

### **Pinpoint Tests**

|   | Test                                                                                                    | Result                  | Action                                             |
|---|----------------------------------------------------------------------------------------------------|-------------------------|----------------------------------------------------|
| 1 | Check cable and terminal integrity:                                                                                   | ОК                      | Proceed to test 2                                  |
|   | - ECM pin A03<br>- ECM pin A02<br>- ECM pin A05<br>- ECM pin A04                                                      | Faulty                  | Rectify fault, proceed to test 7                   |
| 2 | Check resistance value:                                                                                               | $4\Omega$ to $10\Omega$ | Disconnect actuator and proceed to test 3          |
|   | - ECM pin A03 to ECM pin A02<br>- ECM pin A05 to ECM pin A04                                                          | Open circuit            | Proceed to test 4                                  |
|   |                                                                                                    | Short circuit           | Disconnect actuator and proceed to test 5          |
| 3 | Check cable continuity:                                                                                               | ОК                      | Proceed to test 7                                  |
|   | - ECM pin A03 to ground<br>- ECM pin A02 to ground<br>- ECM pin A05 to ground<br>- ECM pin A04 to ground              | Short circuit           | Locate and rectify wiring fault, proceed to test 7 |
| 4 | Check cable continuity:<br>- ECM pin A03 to actuator pin A                                                            | ОК                      | Proceed to test 6                                  |
|   | - ECM pin A02 to actuator pin A'<br>- ECM pin A05 to actuator pin B<br>- ECM pin A04 to actuator pin B'               | Open circuit            | Locate and rectify wiring fault, proceed to test 7 |
| 5 | Check cable for short circuit:                                                                                        | ОК                      | Proceed to test 6                                  |
|   | - ECM pin A03 to ECM pin A02<br>- ECM pin A05 to ECM pin A04                                                          | Short circuit           | Locate and rectify wiring fault, proceed to test 7 |
| 6 | Check actuator resistance:<br>- Sensor pin A to sensor pin A'<br>- Sensor pin B to sensor pin B'                      | 4Ω to 10Ω               | Proceed to test 7                                  |
|   |                                                                                                    | Faulty                  | Renew actuator and proceed to test 7               |
| 7 | Reconnect harness, clear fault code.<br>Run diagnostic tool function test to visually<br>verify operation of actuator | ОК                      | Action complete, quit test                         |
|   |                                                                                                    | Fault still present     | Contact Triumph service                            |

| 2nd Throttle<br>Actuator |            | Sul<br>Co | Engine<br>o Harne<br>onnecto | ess<br>or |              | ECM   |   |
|--------------------------|------------|-----------|------------------------------|-----------|--------------|-------|---|
|                          |            |           |                              |           |              |       | 1 |
| A                        | - GN       |           | 5                            |           | GN           | A03   |   |
| A' -<br>B                | GW<br>• GU |           | 6<br>7                       | :         | <br>GW<br>GU | A02   |   |
| B' ]                     | · GK       |           | 8                            |           | <br>GK       | · A04 |   |
|                          |            |           | · ·                          |           |              |       | - |

# **Vehicle Speed Sensor**

| Fault Code | Possible cause                     | Action                                             |
|------------|------------------------------------|----------------------------------------------------|
| P0500      | Vehicle speed sensor circuit fault | View & note 'freeze frame' data if available.      |
|            |                                    | View & note 'sensor' data.                         |
|            |                                    | Ensure sensor connector is secure.                 |
|            |                                    | Disconnect ECM and proceed to<br>pinpoint test 1:- |

.

#### **Pinpoint Tests**

|   | Test                                               | Result              | Action                                                   |
|---|----------------------------------------------------|---------------------|----------------------------------------------------------|
| 1 | Check cable and terminal integrity:                | ОК                  | Disconnect ambient pressure sensor and proceed to test 2 |
|   | - ECM pin A34                                      | Faulty              | Rectify fault, proceed to test 4                         |
|   | - Speedometer pin 10                               |                     |                                                          |
| 2 | Check cable for short circuit:                     | ОК                  | Proceed to test 3                                        |
|   | - ECM pin A34 to ground                            | Faulty              | Locate and rectify wiring fault, proceed to              |
|   | - ECM pin A34 to ECM pin B01                       |                     | test 4                                                   |
|   | - ECM pin A34 to battery                           |                     |                                                          |
| 3 | Check cable for continuity:                        | ОК                  | Renew vehicle speed sensor and proceed to test 4         |
|   | - ECM pin A34 to sensor pin 3                      | Open circuit        | Locate and rectify wiring fault, proceed to              |
|   | - Sensor pin 2 to ground                           |                     | test 4                                                   |
|   | - Speedometer pin 10 to sensor pin 1               |                     |                                                          |
| 4 | Reconnect harness, clear fault code and run engine | ОК                  | Action complete, quit test                               |
|   |                                                    | Fault still present | Contact Triumph service                                  |

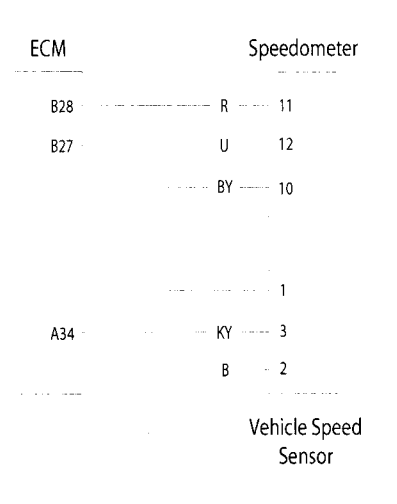

## **Ambient Pressure Sensor**

| Fault Code | Possible cause                                                           | Action                                                                 |
|------------|--------------------------------------------------------------------------|------------------------------------------------------------------------|
| P1107      | Ambient pressure sensor circuit short circuit to ground                  | View & note 'freeze frame' data if available.                          |
|            |                                                                          | View & note 'sensor' data.                                             |
|            |                                                                          | Ensure sensor connector is secure.                                     |
|            |                                                                          | Disconnect ECM and proceed to<br>pinpoint test 1:-                     |
| P1108      | Ambient pressure sensor circuit, short circuit to supply or open circuit | Disconnect ambient pressure sensor<br>and proceed to pinpoint test 4:- |

#### **Pinpoint Tests**

|   | Test                                                                                            | Result              | Action                                                   |
|---|-------------------------------------------------------------------------------------------------|---------------------|----------------------------------------------------------|
| 1 | Check cable and terminal integrity:                                                             | ОК                  | Disconnect ambient pressure sensor and proceed to test 2 |
|   | - ECM pin A27<br>- ECM pin B20<br>- ECM pin B01                                                 | Faulty              | Rectify fault, proceed to test 5                         |
| 2 | Check cable for short circuit:                                                                  | ОК                  | Proceed to test 3                                        |
|   | - ECM pin A27 to ECM B20                                                                        | Short circuit       | Locate and rectify wiring fault, proceed to test 5       |
| 3 | Check cable for continuity:                                                                     | ОК                  | Renew ambient pressure sensor and proceed to test 5      |
|   | - ECM pin A27 to sensor pin 3<br>- ECM pin B20 to sensor pin 2<br>- ECM pin B01 to sensor pin 1 | Open circuit        | Locate and rectify wiring fault, proceed to test 5       |
| 4 | Check cable for short circuit:<br>- ECM pin A27 to ECM pin B01                                  | ОК                  | Renew ambient pressure sensor and proceed to test 5      |
|   |                                                                                                 | Short circuit       | Locate and rectify wiring fault, proceed to test 5       |
| 5 | Reconnect harness, clear fault code and run engine                                              | ОК                  | Action complete, quit test                               |
|   |                                                                                                 | Fault still present | Contact Triumph service                                  |

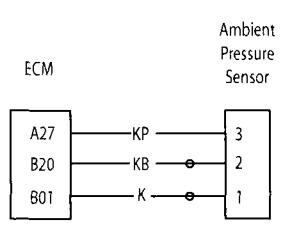

# Manifold Absolute Pressure (Map) Sensor

| Fault Code | Possible cause                                              | Action                                                                  |
|------------|-------------------------------------------------------------|-------------------------------------------------------------------------|
| P0107      | MAP sensor circuit short circuit to ground                  | View & note 'freeze frame' data if available.                           |
|            |                                                             | View & note 'sensor' data.                                              |
|            |                                                             | Ensure sensor connector is secure.                                      |
|            |                                                             | Disconnect ECM and proceed to pinpoint test1:-                          |
| P0108      | MAP sensor circuit, short circuit to supply or open circuit | Disconnect MAP sensor and proceed to test 4:-                           |
| P1105      | MAP sensor pipe fault                                       | Check connection/condition of pipe<br>from MAP sensor to throttle body. |

### **Pinpoint Tests**

|   | Test                                               | Result              | Action                                             |
|---|----------------------------------------------------|---------------------|----------------------------------------------------|
| 1 | Check cable and terminal integrity:                | ОК                  | Disconnect MAP sensor and proceed to test 2        |
|   | - ECM pin A28                                      | Faulty              | Rectify fault, proceed to test 5                   |
|   | - ECM pin B20                                      |                     |                                                    |
|   | - ECM pin B1                                       |                     |                                                    |
| 2 | Check cable for short circuit:                     | ОК                  | Proceed to test 3                                  |
|   | - ECM pin A28 to ECM B20                           | Short circuit       | Locate and rectify wiring fault, proceed to test 5 |
| 3 | Check cable for continuity:                        | ОК                  | Renew MAP sensor and proceed to test 5             |
|   | - ECM pin A28 to sensor pin 3                      | Open circuit        | Locate and rectify wiring fault, proceed to        |
|   | - ECM pin B20 to sensor pin 2                      |                     | test 5                                             |
|   | - ECM pin B1 to sensor pin 1                       |                     |                                                    |
| 4 | Check cable for short circuit:                     | ОК                  | Renew MAP sensor and proceed to test 5             |
|   | - ECM pin A28 to ECM pin B1                        |                     |                                                    |
|   |                                                    | Short circuit       | Locate and rectify wiring fault, proceed to test 5 |
| 5 | Reconnect harness, clear fault code and run engine | ОК                  | Action complete, quit test                         |
|   |                                                    | Fault still present | Contact Triumph service                            |

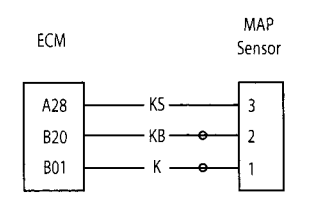

## **Fuel Level Sensor Circuit**

| Fault Code | Possible cause                  | Action                                          |
|------------|---------------------------------|-------------------------------------------------|
| P0460      | Fuel level sensor circuit fault | View & note 'freeze frame' data if available.   |
|            |                                 | View & note 'sensor' data.                      |
|            |                                 | Ensure sensor connector is secure.              |
|            |                                 | Disconnect ECM and proceed to pinpoint test 1:- |

### **Pinpoint Tests**

|   | Test                                | Result              | Action                                             |
|---|-------------------------------------|---------------------|----------------------------------------------------|
| 1 | Check cable and terminal integrity: | ОК                  | Disconnect sensor and proceed to test 2            |
|   | - ECM pin B04                       | Faulty              | Rectify fault, proceed to test 5                   |
|   | - ECM pin B20                       |                     |                                                    |
| 2 | Check cable for short circuit:      | ОК                  | Proceed to test 3                                  |
|   | - ECM pin B04 to ground             | Short circuit       | Locate and rectify wiring fault, proceed to test 5 |
| 3 | Check cable continuity:             | ОК                  | Proceed to test 4                                  |
|   | - ECM pin B04 to sensor pin 3       | Open circuit        | Locate and rectify wiring fault, proceed to        |
|   | - ECM pin B20 to sensor pin 4       |                     | test 5                                             |
| 4 | Check cable for short circuit:      | ОК                  | Renew fuel level sensor and proceed to test 5      |
|   | - Sensor pin 3 to sensor pin 4      | Short circuit       | Locate and rectify wiring fault, proceed to test 5 |
| 5 | Reconnect harness, clear fault code | ОК                  | Action complete, quit test                         |
|   |                                     | Fault still present | Contact Triumph service                            |

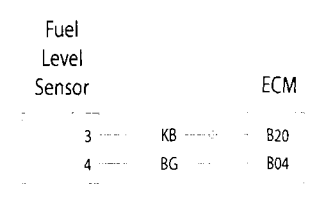

# **EMS Ignition Voltage Input Circuit**

| Fault Code | Possible cause                           | Action                                          |
|------------|------------------------------------------|-------------------------------------------------|
| P1659      | EMS Ignition Voltage input circuit fault | Disconnect ECM and proceed to pinpoint test 1:- |

#### **Pinpoint Tests**

|   | Test                                                                                                    | Result              | Action                                                                                   |
|---|----------------------------------------------------------------------------------------------------|---------------------|------------------------------------------------------------------------------------------|
| 1 | Check Fuse box Fuse 5 integrity                                                                                                    | ОК                  | Proceed to test 3                                                                        |
|   |                                                                                                    | Faulty              | Proceed to test 2                                                                        |
| 2 | Check cable for short circuit:<br>- ECM pin A19 to ground                                                                                                    | ОК                  | Replace Fuse 2 and proceed to test 3                                                     |
|   |                                                                                                    | Short circuit       | Locate and rectify wiring fault, replace Fuse 2<br>and proceed to test 5                 |
| 3 | Check cable and terminal integrity:                                                                                                    | ОК                  | Proceed to test 4                                                                        |
|   | <ul> <li>ECM pin A19</li> <li>Alarm Connector pin 1</li> <li>Alarm Connector pin 2</li> <li>Right hand switch cube pin 4</li> <li>Right hand switch cube pin 5</li> </ul> | Faulty              | Rectify fault, proceed to test 5                                                         |
| 4 | Check cable continuity:                                                                                                    | ОК                  | Proceed to test 5                                                                        |
|   | - ECM pin A19 to fuse box Fuse 5,<br>note that the engine stop switch must be in<br>the 'RUN' position and any Alarm fitted<br>must be disarmed                           | Open circuit        | Locate and rectify wiring, immobiliser or<br>engine stop switch fault, proceed to test 5 |
| 5 | Reconnect harness, clear fault code and run<br>engine to verify fault cleared                                                                                             | ОК                  | Action complete - quit test                                                              |
|   |                                                                                                    | Fault still present | Contact Triumph service                                                                  |

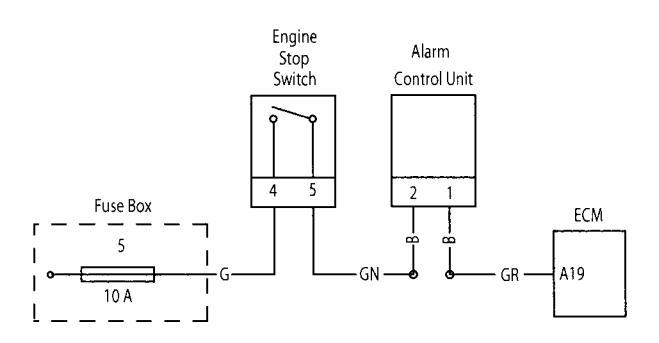

### Airbox, Intake Duct and Hoses

#### Removal

The removal and installation of the airbox, intake duct and hoses, is as described in the service manual for Rocket III and Rocket III Classic (see page *11-164*) noting the following for the ECU, ABS fuse box and battery box assembly:

#### Note:

- Before proceeding, make a note of the cable routings around the ECM and ECM bracket.
- 1. Working on the right hand side, detach the ECM from its bracket, then disconnect the two electrical connections.

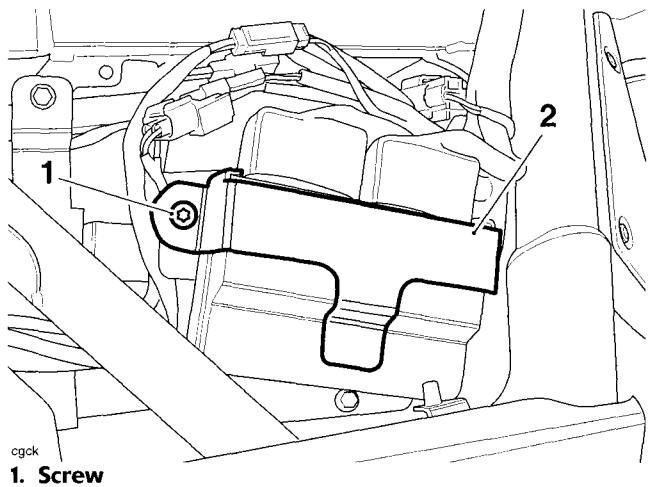

#### 2. ECM retaining bracket

- 2. Place the ECM to one side.
- 3. Remove the three screws from the ECM bracket, then detach the bracket.

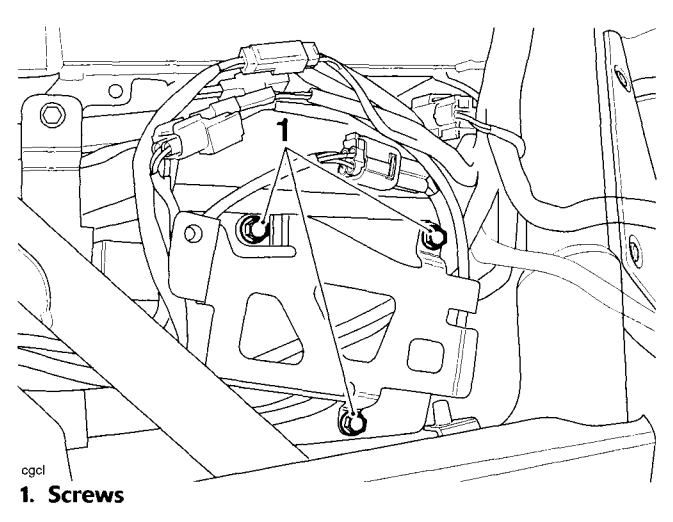

4. Ease the ABS fuse box from the battery box by pushing it upwards and position it to one side.

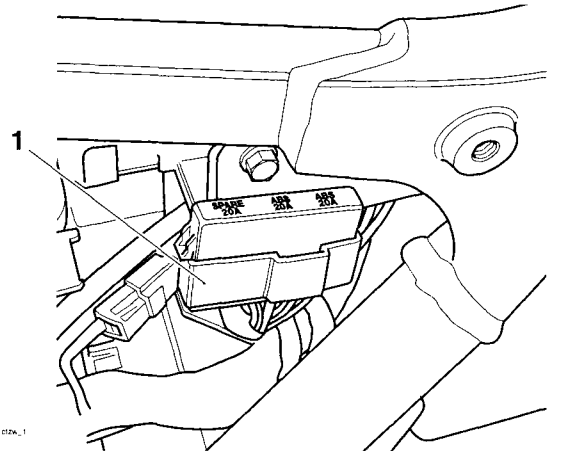

#### 1. ABS fuse box

5. Release the three screws securing the battery box assembly to the frame.

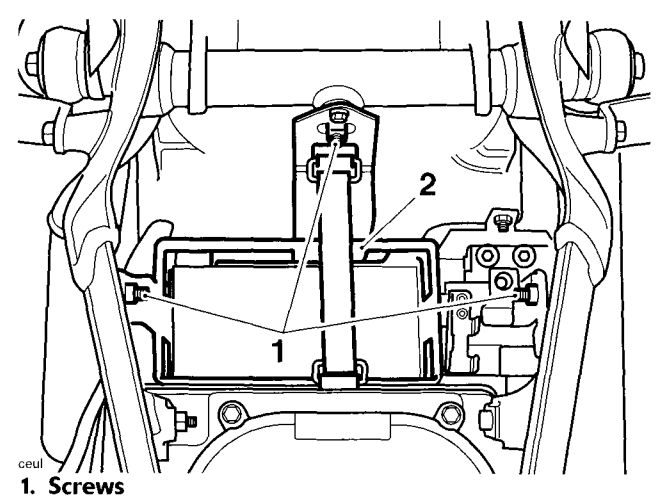

2. Battery box

#### Installation

- 1. Refit the battery box assembly and tighten the screws to **9 Nm**.
- 2. Refit the ABS fuse box to the battery box.
- 3. Arrange the cables to the rear of the ECM bracket as noted prior to removal, refit the ECM bracket and tighten the screws to **3 Nm**.
- 4. Locate the ECM to its bracket and tighten the screw to **5 Nm**.
- 5. Reconnect both multiplugs to the ECM.

### **Throttle Body Balancing**

 The Triumph diagnostic tool does not support the throttle balancing adjustment for Rocket III Roadster.

For throttle body balancing, refer to Throttle Body Balancing - Rocket III Touring (see page *11-185*).

#### **Exhaust System**

The removal and installation of the exhaust system is as described in the service manual for Rocket III Touring (see page *11-204*) noting the following for the silencer mountings:

#### Removal

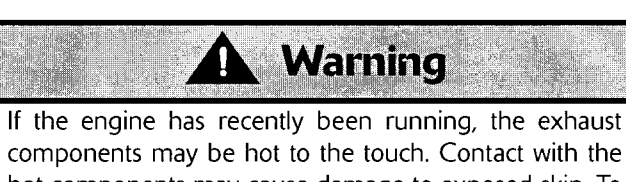

components may be hot to the touch. Contact with the hot components may cause damage to exposed skin. To avoid skin damage, always allow the hot parts to cool before working on the exhaust system.

#### Note:

- The catalytic converters are located with the silencers. However, in certain countries (depending on their exhaust emission regulation) no catalyst will be fitted.
- Always note the position and orientation of exhaust clamps prior to releasing them, and return them to the noted position and orientation on assembly.
- 1. Release the fixings securing the silencer to its bracket and remove the silencer.

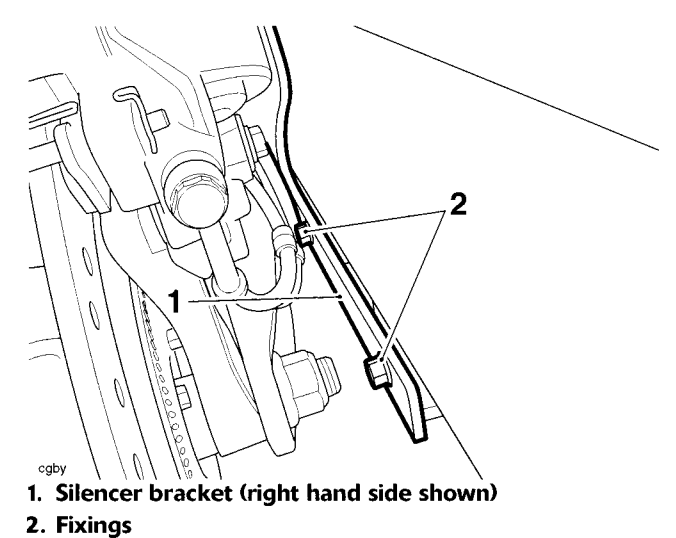

#### Installation

- 1. Tighten each silencer mounting fixings to 27 Nm.
- 2. Tighten each silencer clamp to 22 Nm.

## **Table of Contents**

| Exploded View - Rear Brake Master Cylinder            | 19.28 |
|-------------------------------------------------------|-------|
| Exploded View - ABS System                            | 19.29 |
| Bleeding the Front Brakes, Renewing Brake Fluid - ABS | 19.30 |
| Front ABS Wheel Speed Sensor                          | 19.31 |
| Removal                                               | 19.31 |
| Installation                                          | 19.31 |
| Front ABS Pulser Ring                                 | 19.32 |
| Removal                                               | 19.32 |
| Inspection                                            | 19.32 |
| Installation                                          | 19.32 |
| Bleeding the Rear Brakes, Renewing Brake Fluid, ABS.  | 19.33 |
| Rear Master Cylinder                                  | 19.34 |
| Removal                                               | 19.34 |
| Disassembly and Assembly                              | 19.35 |
| Installation.                                         | 19.35 |
| Rear ABS Wheel Speed Sensor                           | 19.36 |
| Removal                                               | 19.36 |
|                                                       | 19.37 |
| Rear ABS Pulser Ring                                  | 19.37 |
| Removal                                               | 19.37 |
| Inspection                                            | 19.37 |
|                                                       | 10.20 |
|                                                       | 19.38 |
| Removal                                               | 19.38 |
|                                                       | 10.42 |
|                                                       | 19.42 |
|                                                       | 19.42 |
| ABS system Circuit Diagram                            | 19.44 |
| Key To Wiring Circuit Diagram.                        | 19.44 |
|                                                       | 19.44 |
| System Diagnostics                                    | 19.46 |
| Diagnostic Tool Connection                            | 19.46 |
| питри Diagnostic тоог                                 | 17.40 |

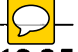

| Build Data                                             | 19.47 |
|--------------------------------------------------------|-------|
| Current Data                                           | 19.47 |
| Bleed System                                           | 19.47 |
| Diagnostic Trouble Codes                               | 19.48 |
| Diagnostic Trouble Codes                               | 19.49 |
| Electrical Connectors                                  | 19.51 |
| Before Disconnection:                                  | 19.51 |
| When Disconnecting a Connector:                        | 19.51 |
| When Inspecting a Connector:                           | 19.51 |
| When Connecting a Connector                            | 19.51 |
| Disconnection of ABS ECM connector                     | 19.52 |
| Reconnection of ABS ECM connector                      | 19.52 |
| Further Diagnosis                                      | 19.53 |
| Pinpoint Tests                                         | 19.53 |
| Before starting pinpoint tests:                        | 19.53 |
| After completion of the pinpoint tests:                | 19.53 |
| ABS Warning Light ON (No DTCs Stored)                  | 19.54 |
| Pinpoint Tests                                         | 19.54 |
| ABS Warning Light Does not Illuminate (No DTCs Stored) | 19.56 |
| Pinpoint Tests                                         | 19.56 |
| Front Wheel Sensor Open Circuit/Short Circuit          | 19.58 |
| Pinpoint Tests                                         | 19.58 |
|                                                        |       |

| Rear Wheel Sensor Open Circuit/Short Circuit                | 19.60 |
|-------------------------------------------------------------|-------|
| Pinpoint Tests                                              | 19.60 |
| Front Wheel Sensor Abnormal Input/Losing Contact            | 19.62 |
| Pinpoint Tests                                              | 19.62 |
| Rear Wheel Sensor Abnormal Input/Losing Contact             | 19.63 |
| Pinpoint Tests                                              | 19.63 |
| Front Wheel Pulser Gear Missing Teeth                       | 19.64 |
| Pinpoint Tests                                              | 19.64 |
| Rear Wheel Pulser Gear Missing Teeth                        | 19.65 |
| Pinpoint Tests                                              | 19.65 |
| Front or Rear Input/output solenoid Open/Short Circuit      | 19.66 |
| Pinpoint Tests                                              | 19.66 |
| Front or Rear Wheel Actuator (Hydraulic Control) Wheel Lock | 19.67 |
| Pinpoint Tests                                              | 19.67 |
| Motor - Lock; Motor Stuck OFF; Motor stuck ON               | 19.68 |
| Pinpoint Tests                                              | 19.68 |
| Power Source Voltage Drop/Voltage Rise                      | 19.69 |
| Pinpoint Tests                                              | 19.69 |
| Different Tyre Diameter                                     | 19.70 |
| Pinpoint Tests                                              | 19.70 |
| Abnormal ECU                                                | 19.71 |
| Pinpoint Tests                                              | 19.71 |
| ABS Hydraulic Circuit Layout                                | 19.72 |
|                                                             |       |

# Exploded View - Rear Brake Master Cylinder

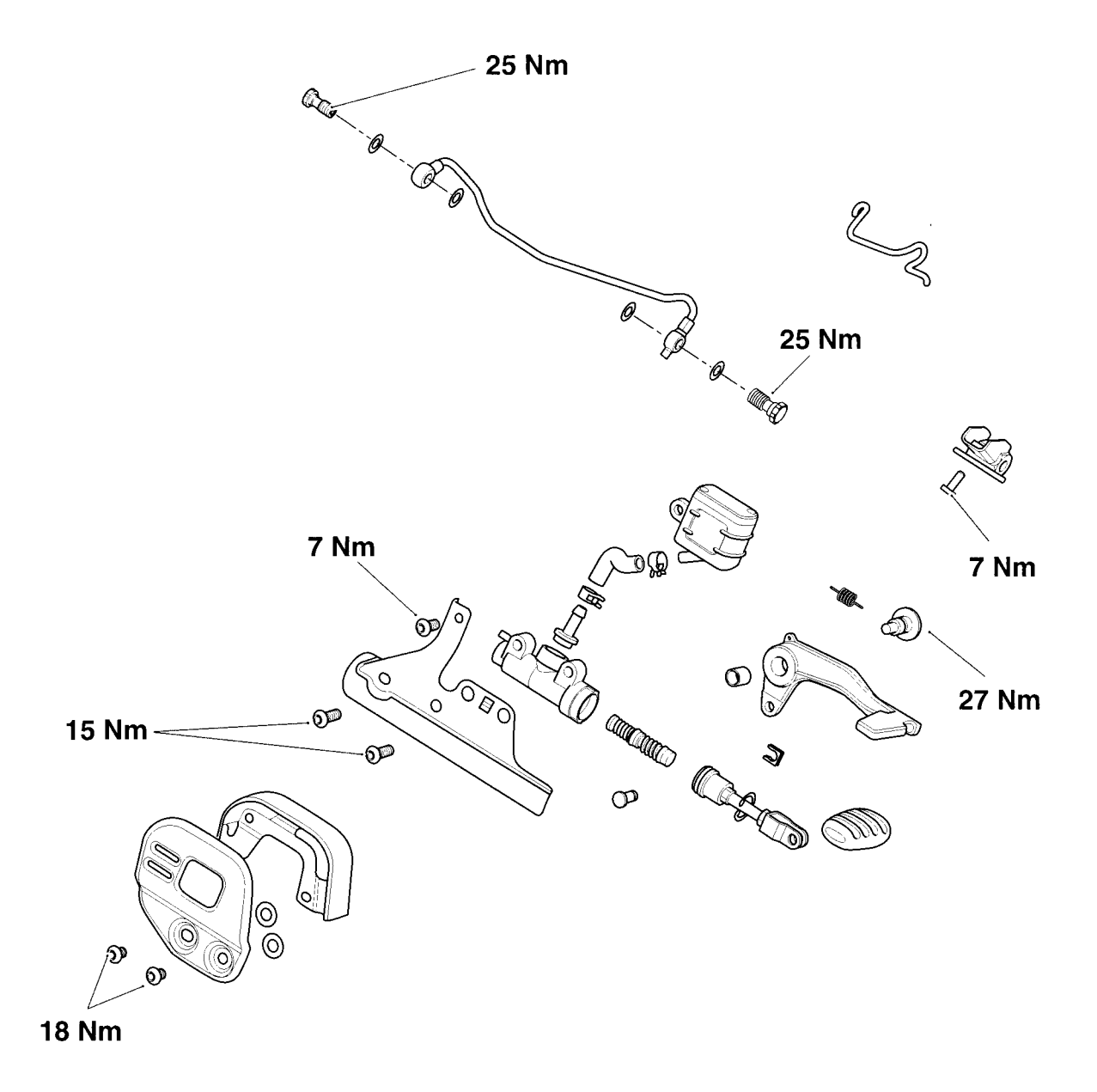

# Exploded View - ABS System

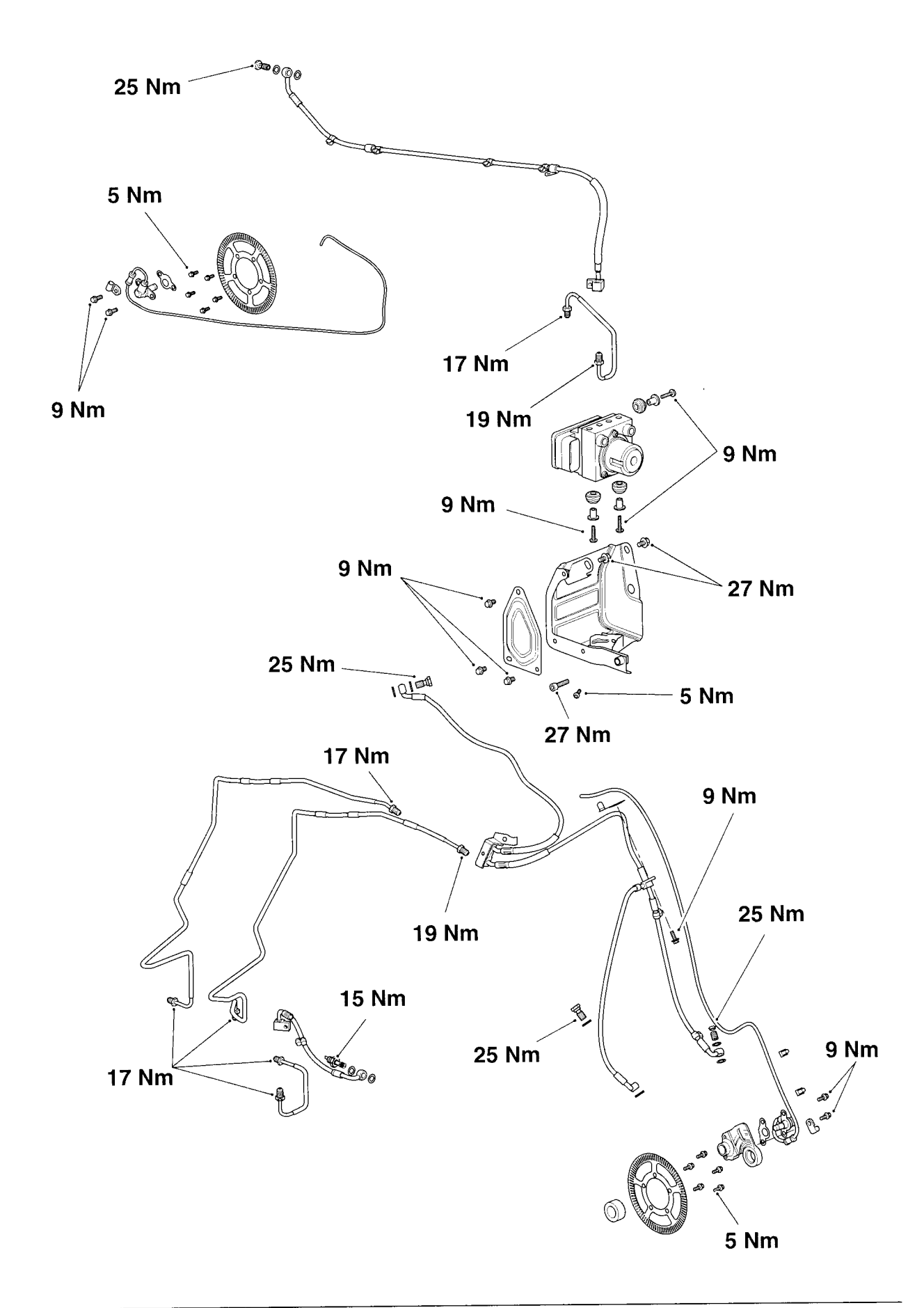

### Bleeding the Front Brakes, Renewing Brake Fluid - ABS

Using the Triumph diagnostic tool, it is possible to bleed the ABS modulator of trapped air. This is necessary when the hydraulic brake system has been dismantled, or the ABS modulator renewed.

The following procedure is the method to be used for bleeding the front brakes.

- 1. Complete the brake bleed procedure as for models without ABS brakes (see page *15-12*) to step 24. Do not remove the bleed tube from the bleed nipple.
- 2. Connect the Triumph diagnostic tool (see page 19-46).
- 3. Follow the on screen menu to ABS Diagnostics. From the menu, select **BLEED SYSTEM** (see page 19-47).

#### Note:

- On pressing the Start button, the diagnostic software will send a command to the ABS ECM to open the 2<sup>nd</sup> circuit solenoid.
- When the ABS modulator 2<sup>nd</sup> circuit is activated by the bleed command, the front brake lever travel will increase as the ABS modulator solenoids are opened and will then decrease as the solenoids are automatically closed.
- Pressure must be applied to the front brake lever before operating the bleed sequence on the diagnostic tool. An assistant will be required to open the bleed nipple while pressure is applied to the brake lever.
- Apply pressure to the front brake lever, press the Start button to activate the bleed sequence on the diagnostic tool, and with assistance, release one of the bleed nipples.
- 5. Get an assistant to slowly pull the brake lever to the handlebar.
- 6. With the lever held fully against the handlebar, close the bleed nipple. Once the bleed nipple is closed, release the brake lever.
- 7. Repeat steps 5 and 6 until no more air appears in the bleed tube, maintaining the brake fluid level between the upper and lower reservoir levels whilst bleeding is being carried out.
- 8. The bleed sequence will run for a maximum of 90 seconds. Press the **Stop** button to end the bleed sequence at any time. Once the bleed sequence has completed the diagnostic tool will display a message **ABS system bleed complete**.

# Caution

The ABS module must be allowed to cool between bleeding operations. Always allow the ABS module to cool for 5 minutes before starting the bleed procedure again. Failure to follow this instruction may result in damage to the ABS module.

- 9. Repeat the above procedure as necessary until all air is expelled from the system.
- 10. When all air has been expelled from the system, apply pressure to the brake lever and close the bleed nipple. Tighten the nipple to **5 Nm**.
- 11. Repeat the complete brake bleed procedure as for models without ABS brakes (see page *15-12*).

## Front ABS Wheel Speed Sensor

#### Removal

- 1. Remove the rider's seat (see page 17-17).
- 2. Disconnect the battery, negative (black) lead first.
- 3. Raise and prop the fuel tank (see page 11-147).
- 4. Remove the left hand headstock cover.

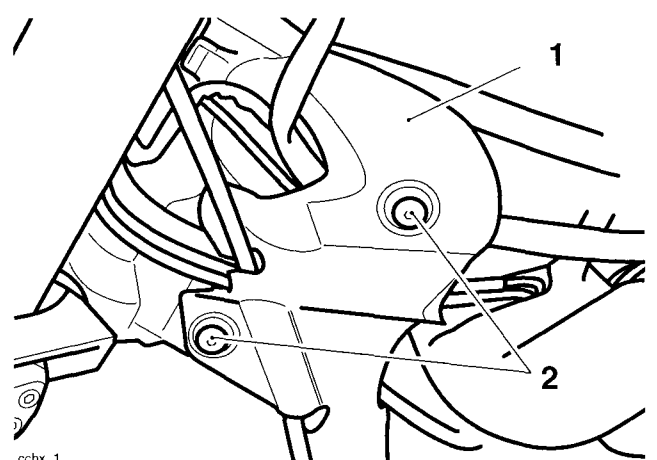

1. Headstock cover

#### 2. Fixings

- 5. Disconnect the wheel speed sensor multiplug identified as the white connector.
- 6. Release the wheel speed sensor harness from the brake hose clips.
- 7. Detach and support the left hand brake caliper.

#### Note:

• It is not necessary to disconnect the brake hose.

Warning

Do not allow the caliper to hang on the brake hose as this may damage the hose. A damaged hose could cause brake failure leading to loss of control and an accident. 8. Release the bolts securing the wheel speed sensor to the fork leg.

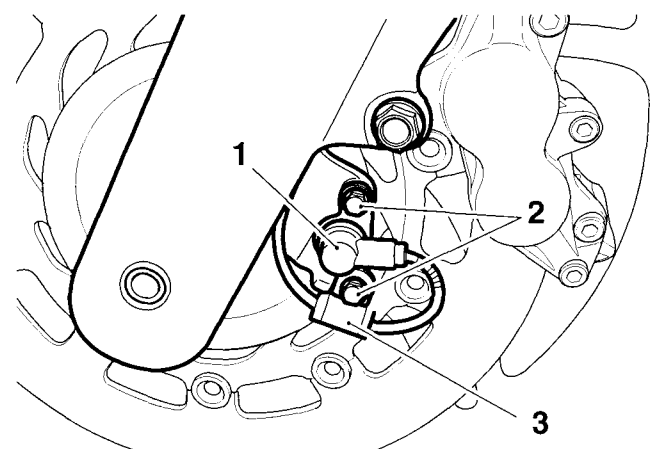

1. Front ABS wheel speed sensor

#### 2. Fixings

- 3. P-clip
- 9. Release the wheel speed sensor harness from the two clips on the fork leg and remove the sensor along with the P-clip.

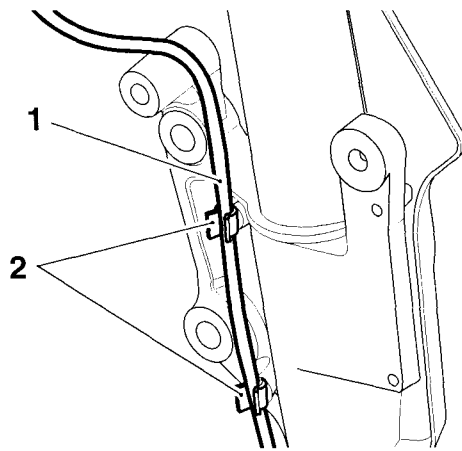

- 1. Harness
- 2. Clips

#### Installation

- 1. Position the wheel speed sensor and harness P-clip to the fork leg and tighten the fixings to **7 Nm**.
- 2. Secure the wheel speed sensor harness to the two clips on the fork leg.
- 3. Refit the brake caliper and tighten the bolts to **50 Nm**.
- 4. Secure the wheel speed sensor harness to the brake hose clips.
- 5. Connect the wheel speed sensor multiplug.
- 6. Refit the left hand headstock cover and tighten the fixings to **3 Nm**.
- 7. Lower and secure the fuel tank (see page 11-149).
- 8. Reconnect the battery, positive (red) lead first.
- 9. Refit the rider's seat (see page 17-17).

### Front ABS Pulser Ring

#### Removal

1. Remove the front wheel (see page 16-10).

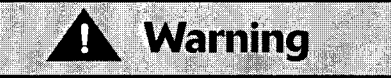

Damage to the wheel centre could cause misalignment of the wheel when refitted. A dangerous riding condition leading to an accident could result if this warning is ignored.

2. Support the wheel on blocks as illustrated to avoid damage to the wheel centre.

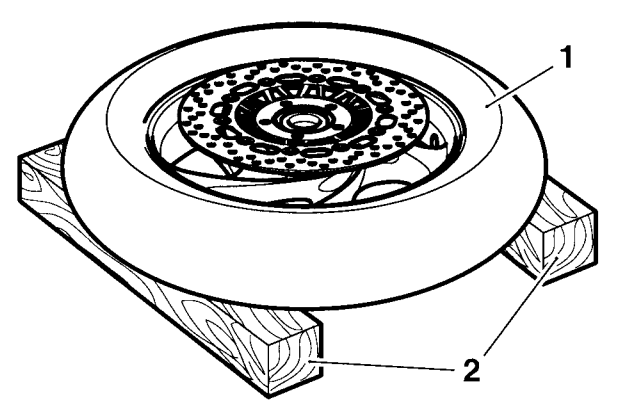

cbzh

1. Wheel

#### 2. Support blocks

3. Remove and discard the five bolts and remove the pulser ring.

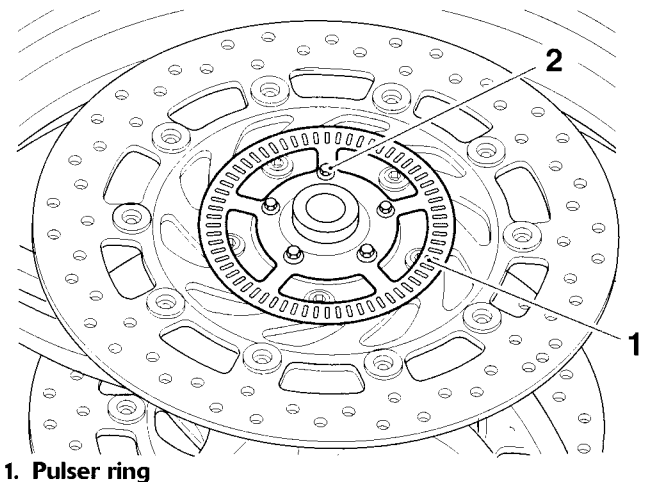

- 2. Bolts

#### Inspection

Check the pulser ring for damaged, missing or 1. cracked teeth or distortion. Renew the pulser ring as necessary.

#### Installation

- 1. Locate the pulser ring on the wheel. Fit new bolts and tighten to 5 Nm.
- 2. Refit the front wheel (see page 16-11).

# Bleeding the Rear Brakes, Renewing Brake Fluid, ABS

Using the Triumph diagnostic tool, it is possible to bleed the ABS modulator of trapped air. This is necessary when the hydraulic brake system has been dismantled, or the ABS modulator renewed.

The following procedure is the method to be used for bleeding the rear brakes.

- 1. Complete the brake bleed procedure as for models without ABS brakes (see page *15-27*) to step 11. Do not remove the bleed tube from the bleed nipple.
- 2. Connect the Triumph diagnostic tool (see page 19-46).
- 3. Follow the on screen menu to ABS Diagnostics. From the menu, select **BLEED SYSTEM** (see page 19-47).

#### Note:

- On pressing the Start button, the diagnostic software will send a command to the ABS ECM to open the 2<sup>nd</sup> circuit solenoid.
- When the ABS modulator 2<sup>nd</sup> circuit is activated by the bleed command, the rear brake pedal travel will increase as the ABS modulator solenoids are opened and will then decrease as the solenoids are automatically closed.
- Pressure must be applied to the rear brake pedal before operating the bleed sequence on the diagnostic tool. An assistant will be required to open the bleed nipple while pressure is applied to the brake pedal.
- 4. Apply pressure to the rear brake pedal, press the **Start** button to activate the bleed sequence on the diagnostic tool, and with assistance, release the bleed nipple.
- 5. Slowly depress the brake pedal and, holding the pedal fully down, close the bleed nipple. Repeat until no more air appears in the bleed tube, maintaining the brake fluid level between the upper and lower reservoir levels whilst bleeding is being carried out.
- 6. When all air has been expelled from the system, hold down the brake pedal and close the bleed nipple. Tighten the nipple to **8 Nm.**
- 7. The bleed sequence will run for a maximum of 90 seconds. Press the **Stop** button to end the bleed sequence at any time. Once the bleed sequence has completed the diagnostic tool will display a message **ABS system bleed complete**.

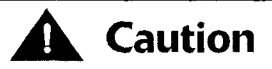

The ABS module must be allowed to cool between bleeding operations. Always allow the ABS module to cool for 5 minutes before starting the bleed procedure again. Failure to follow this instruction may result in damage to the ABS module.

- 8. Repeat the above procedure as necessary until all air is expelled from the system.
- When all air has been expelled from the system, hold down the brake pedal and close the bleed nipple. Tighten the nipple to 8 Nm.
- 10. Repeat the complete brake bleed procedure as for models without ABS brakes (see page *15-27*).

### **Rear Master Cylinder**

#### Removal

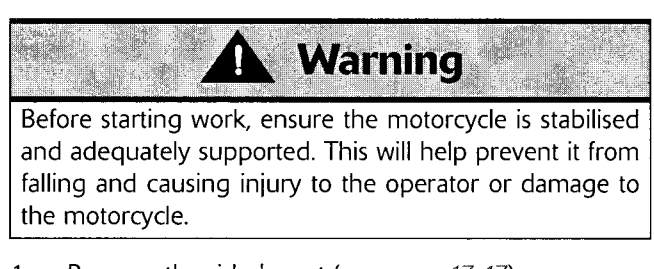

- 1. Remove the rider's seat (see page 17-17).
- 2. Disconnect the battery, negative (black) lead first.

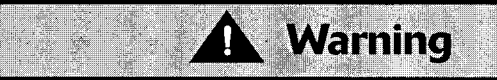

To prevent paint damage, do not spill brake fluid onto any area of the bodywork. Spilled brake fluid will damage paintwork.

- 3. Drain the fluid from the master cylinder by bleeding the system at the rear caliper until the all fluid has been expelled.
- 4. Remove the master cylinder heel guard.

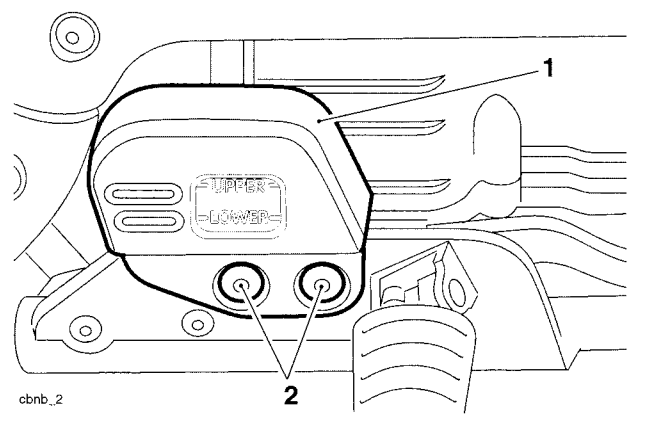

- 1. Heal guard
- 2. Fixings

5. Remove the clip from the brake pedal clevis pin (footrest mounting bar removed for clarity).

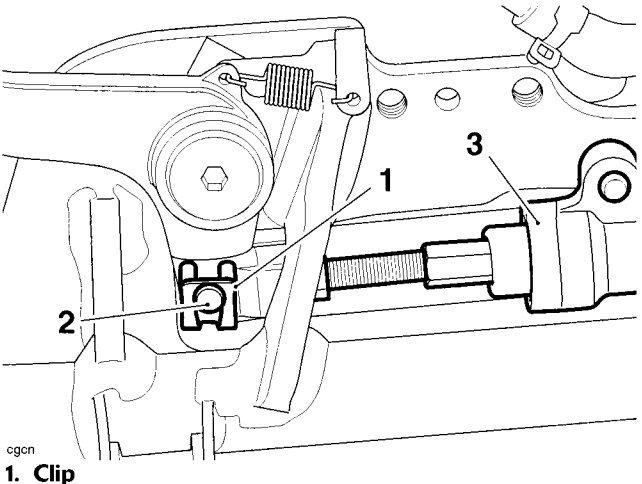

- 2. Clevis pin
- 3. Master cylinder
- 6. Disconnect the brake pipe from the master cylinder (discard the sealing washers).

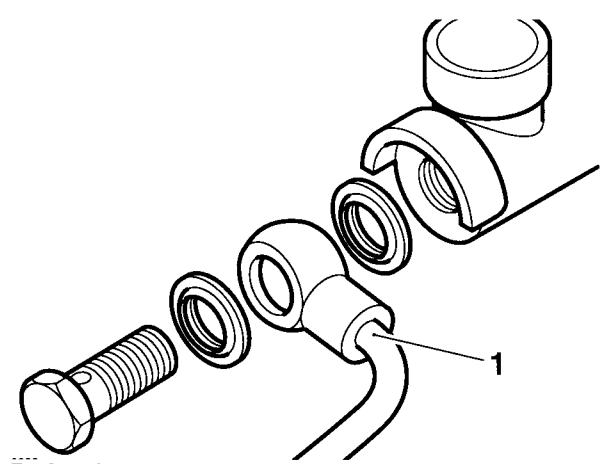

- 1. Brake pipe
- 7. Detach the brake fluid reservoir from the master cylinder cover.
8. Release the fixings and remove the master cylinder cover.

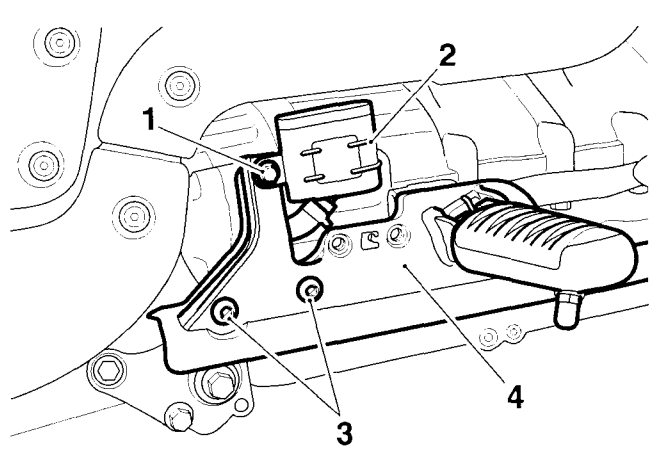

- <sup>cgcm</sup> 1. Reservoir fixing
- 2. Brake fluid reservoir
- 3. Cover fixings
- 4. Cover
- 9. Remove the clevis pin and the master cylinder.

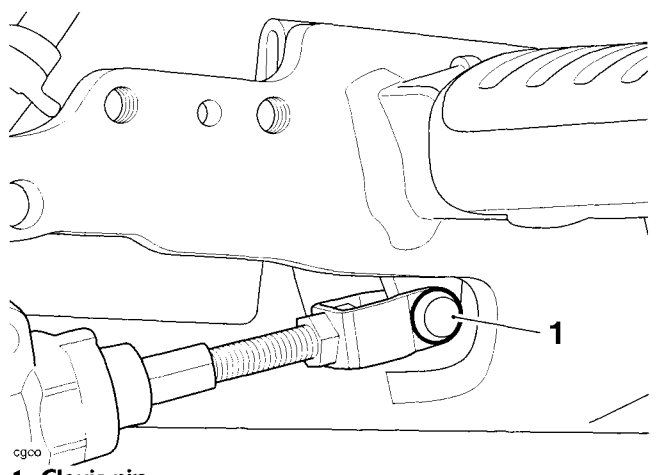

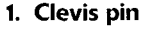

#### **Disassembly and Assembly**

The disassembly and assembly of the rear brake master cylinder is as described in the service manual (see page *15-34*).

#### Installation

- 1. Align the brake pedal with the push rod and fit the clevis pin.
- 2. Position the master cylinder and its cover to the footrest mounting bar.
- 3. Secure with the two fixings and tighten to 18 Nm.
- 4. Secure the fluid reservoir to the footrest bar and tighten the fixing to **7 Nm**.
- 5. Incorporating new washers to either side of the union, fit the brake pipe. Tighten the union bolt to **25 Nm**.
- 6. Secure the clevis pin with its clip. Ensure the clip is fitted as shown below (footrest mounting bar removed for clarity).

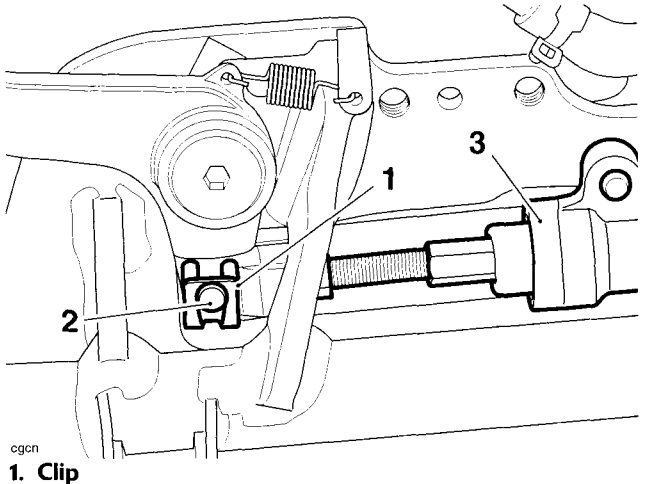

- 2. Clevis pin
- 3. Master cylinder

Use only DOT 4 specification brake fluid as listed in the general information section of the service manual. The use of brake fluids other than those DOT 4 fluids listed in the general information section may reduce the efficiency of the braking system leading to loss of control and an accident. Observe the brake fluid handling warnings given in the brakes section of the service manual.

Warning

- 7. Fill and bleed the rear brake system (see page 19-33).
- 8. Refit the heel guard tightening the fixings to **18 Nm**.
- 9. Reconnect the battery, positive (red) lead first.

# Brakes

10. Check the operation of the rear brake. Rectify as necessary.

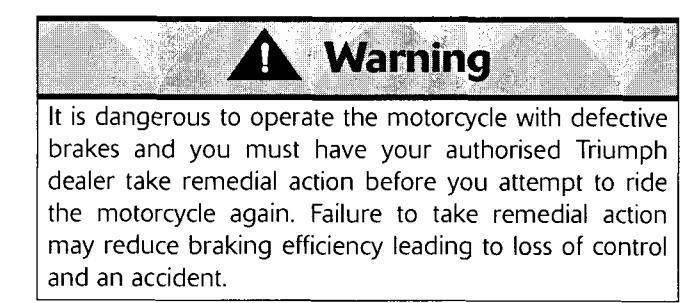

### **Rear ABS Wheel Speed Sensor**

#### Removal

- 1. Remove the rider's seat (see page 17-17).
- 2. Remove the right hand side cover (see page 17-19).
- 3. Disconnect the battery, negative (black) lead first.

#### Note:

- Note the routing of the wheel speed sensor harness to aid installation.
- 4. Disconnect the wheel speed sensor multiplug identified as the white connector.
- 5. Release the wheel speed sensor harness from the brake hose clips.
- 6. Release the bolts securing the wheel speed sensor to the rear brake caliper carrier and remove the sensor along with the P-clip.

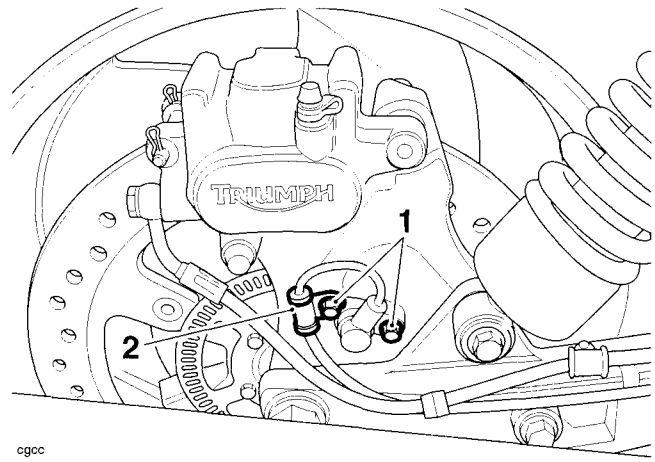

- <sup>cgcc</sup> 1. Bolts
- 2. P-clip

#### Installation

- 1. Position the wheel speed senor and harness P-clip to the rear caliper carrier and tighten the bolts to **7 Nm**.
- 2. Route the speed sensor harness as noted for removal and secure it to the brake hose clips.
- 3. Connect the wheel speed sensor multiplug.
- 4. Reconnect the battery, positive (red) lead first.
- 5. Refit the right hand side cover (see page 17-19).
- 6. Refit the rider's seat (see page 17-17).

### **Rear ABS Pulser Ring**

#### Removal

- 1. Remove the rear wheel (see page 16-13).
- 2. Remove and discard the five bolts and remove the pulser ring.

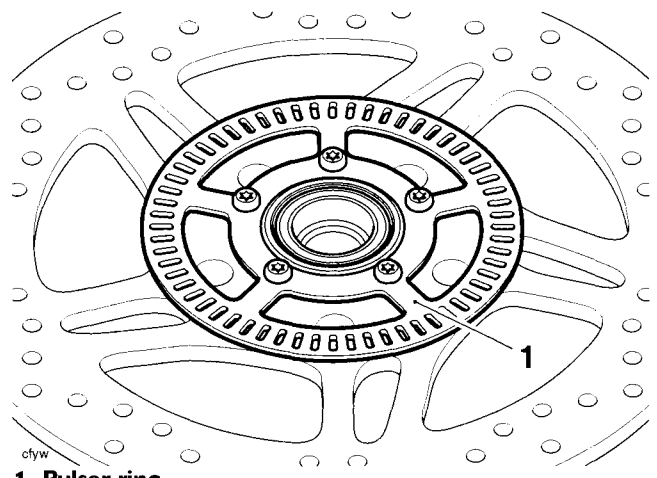

1. Pulser ring

#### Inspection

1. Check the pulser ring for damaged, missing or cracked teeth or distortion. Renew the pulser ring as necessary.

#### Installation

- 1. Locate the pulser ring on the wheel. Fit new bolts and tighten to **5 Nm.**
- 2. Refit the rear wheel (see page 16-14).

### **ABS Hydraulic Modulator/ECM**

#### Removal

- 1. Remove the rider's seat (see page 17-17).
- 2. Disconnect the battery, negative (black) lead first.
- 3. Remove the exhaust silencers (see page 19-24).
- 4. Remove the exhaust link box and the exhaust header (see page *11-204*).
- 5. Remove the starter motor (see page 18-25).
- 6. Remove the heatshield from the modulator bracket.

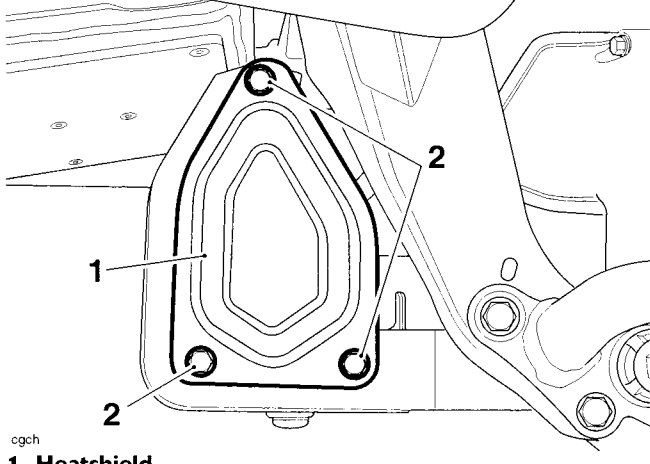

#### 1. Heatshield

2. Fixings

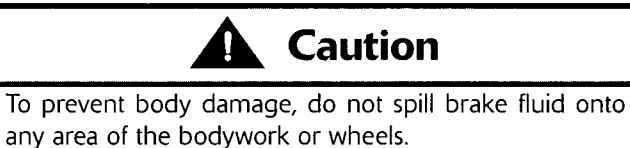

- 7. Drain the fluid from the front master cylinder by bleeding the the system at one of the front calipers until all fluid has been expelled (see page 15-12).
- 8. Drain the fluid from the rear master cylinder by bleeding the system at the rear caliper until all fluid has been expelled (see page *15-27*).
- 9. Reposition the rubber boot and disconnect the rear brake light switch.

10. Disconnect the rear brake pipe and brake light switch from the inline adapter. Discard the sealing washers.

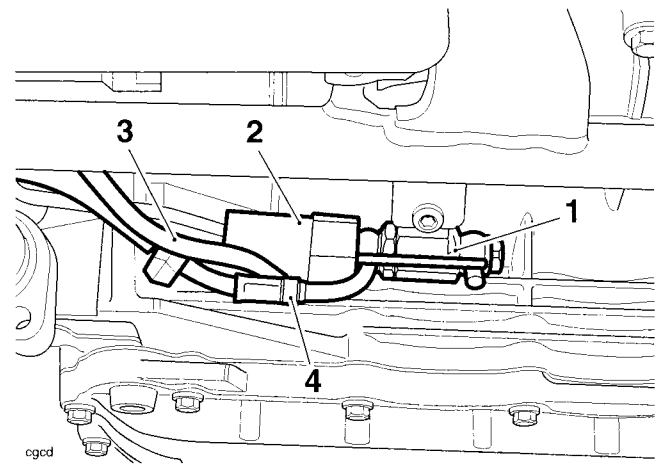

- 1. Inline adapter
- 2. Rubber boot
- 3. Brake light switch harness
- 4. Rear brake line
- 11. Remove the right hand foot control assembly.

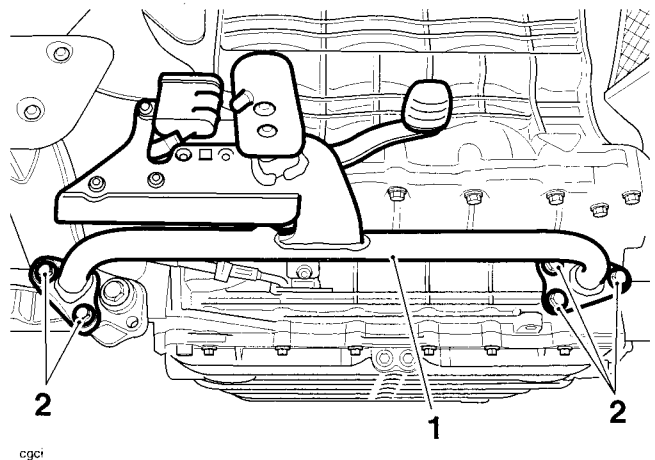

1. Foot control assembly

#### 2. Bolts

12. Remove the left hand side cover (see page 17-19).

13. Remove the bolt on the upper right hand side of the modulator bracket.

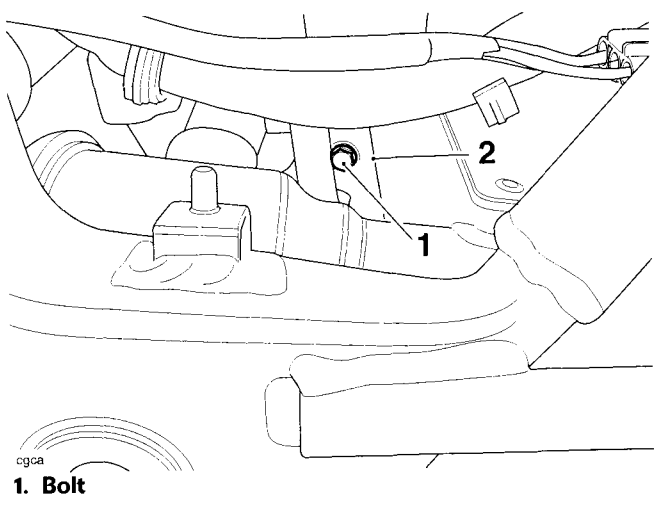

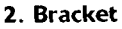

14. Remove the bolt on the upper left hand side of the modulator bracket.

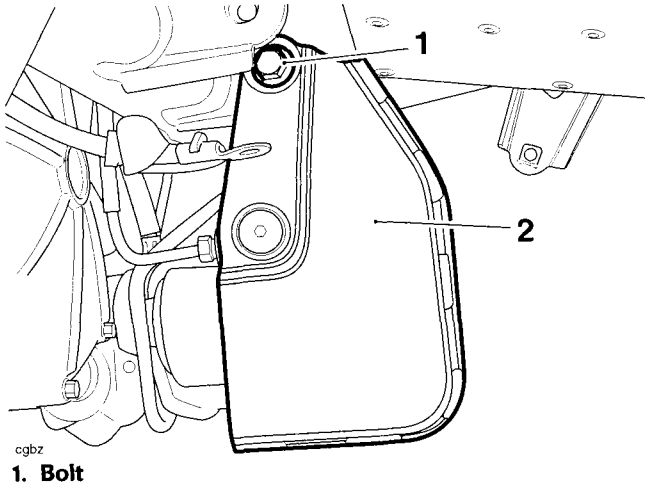

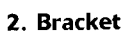

15. Remove the three screws securing the modulator to its bracket.

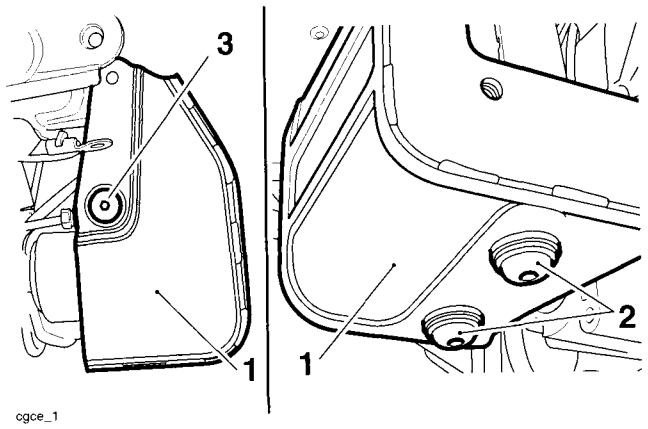

- 1. Screw, left hand side
- 2. Screws. lower
- 3. Bracket

16. Remove the screw securing the modulator bracket to the frame.

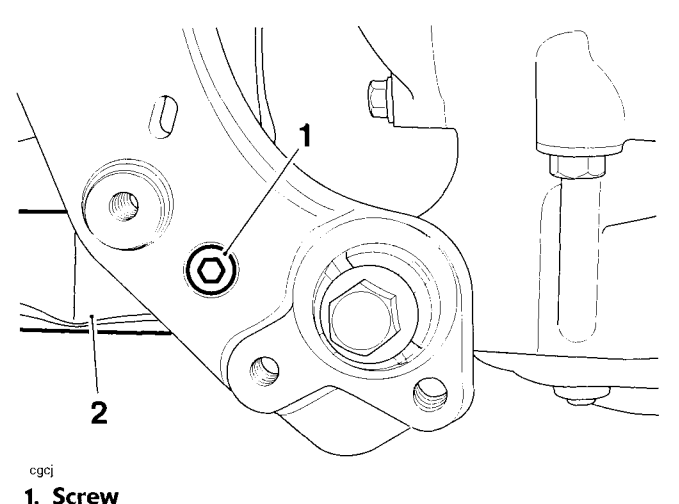

- I. Screw
- 2. Bracket
- 17. Detach the rear brake inline adapters from the modulator bracket and remove the bracket.

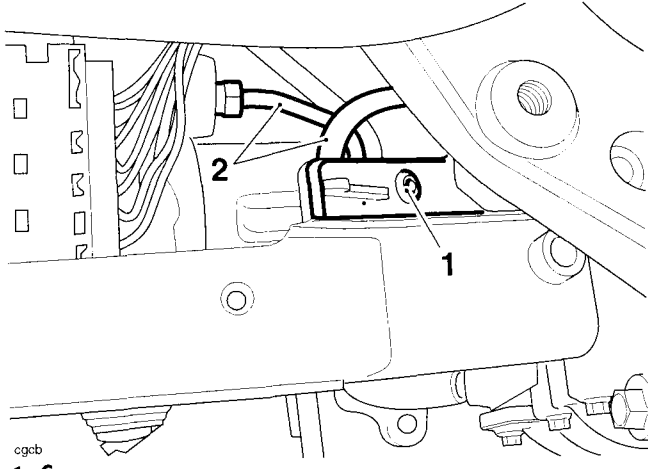

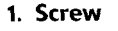

- 2. Rear brake lines
- 18. To prevent the brake lines from bending, support the ABS modulator.
- 19. Disconnect the ABS modulator multiplug (see page 19-52).

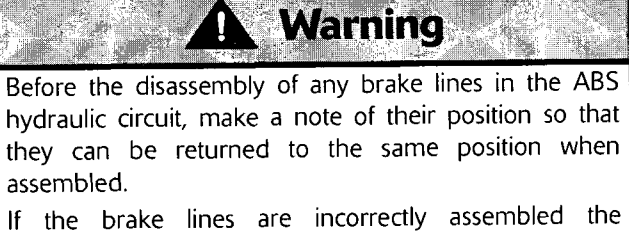

If the brake lines are incorrectly assembled the performance of the ABS system will be seriously compromised, leading to loss of motorcycle control and an accident. 20. Loosen the 4 brake line unions and, taking care not to bend the brake lines, detach the brake lines and remove the modulator.

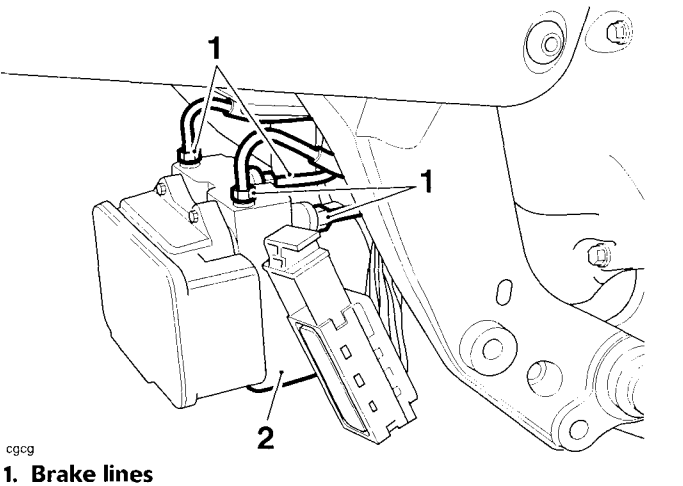

2. Modulator

#### Installation

- 1. Taking care not to bend the brake lines, refit the lines to the ABS modulator and tighten to **17 Nm**.
- 2. Support the modulator.
- 3. Connect the modulator multiplug, ensuring the locking device is fully engaged (see page 19-52).
- 4. Ensure the rubber mounts and flanged sleeves are fitted to the mounting bracket.

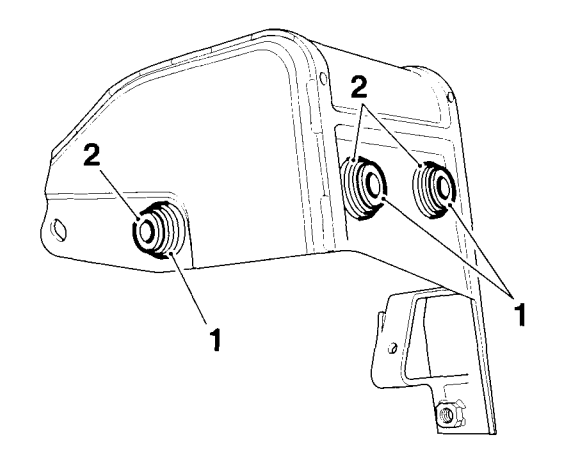

- cgcf
- Rubber mount
  Flanged sleeves

- 5. Align the mounting bracket to the modulator and attach the rear brake inline adapters, tighten the screw to **5 Nm**.
- 6. Align the mounting bracket and modulator assembly to the frame. Fit the left and right hand upper mounting bolts and tighten them to **27 Nm**.
- 7. Secure the lower right hand side of the bracket to the frame and tighten the screw to **27 Nm**.
- 8. Secure the mounting bracket to the modulator and tighten the screws to **9 Nm**.
- 9. Fit the heatshield to the bracket and tighten the screws to **9 Nm**.
- 10. Refit the right hand foot control assembly and tighten the bolts to **27 Nm**.
- 11. Incorporating new washers to either side of the union, refit the brake light switch and rear brake pipe to the inline adapter, tighten the brake light switch to **15 Nm**.
- 12. Reconnect the brake light switch multiplug and refit the cover.

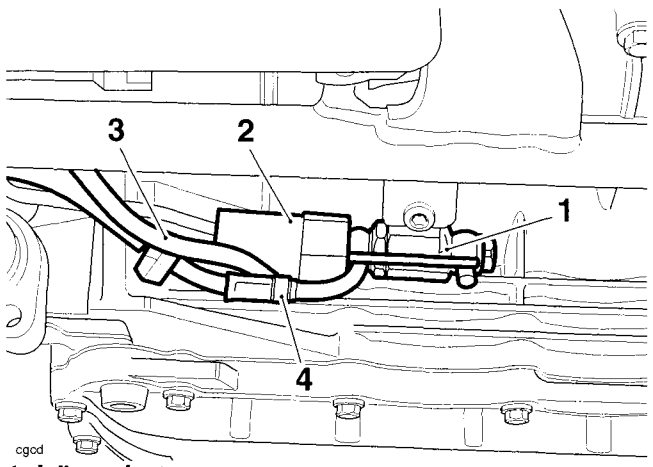

- 1. Inline adapter
- 2. Brake light switch cover
- 3. Harness
- 4. Rear brake line
- 13. Refit the left hand side panel (see page 17-19).
- 14. Refit the starter motor (see page 18-25).
- 15. Refit the exhaust header and exhaust link box (see page 11-207).
- 16. Refit the silencers (see page 19-24).
- 17. Reconnect the battery, positive (red) lead first.

 $\mathcal{O}$ 

# Warning

Use only DOT 4 specification brake fluid as described in the general information section of the service manual. The use of brake fluid other than those DOT 4 fluids listed in the general information section may reduce the efficiency of the braking system leading to an accident. Observe the brake fluid handling warnings given in the service manual.

- 18. Bleed the front brakes (see page 19-30).
- 19. Bleed the rear brakes (see page 19-33).

# 

It is dangerous to operate the motorcycle with defective brakes; you must have your authorised Triumph dealer take remedial action. Failure to take remedial action may reduce braking efficiency leading to loss of motorcycle control and an accident.

- 20. Refit the rider's seat (see page 17-17).
- 21. Check that the brakes operate correctly.

### Anti-lock Brake System (ABS)

#### **System Description**

The Rocket III Roadster is fitted with an electronic anti-lock brake system which is designed to prevent the wheels from locking or skidding by reducing braking effort to the front or rear brake caliper when wheel lock is sensed.

The system consists of a hydraulic modulator and electronic control module (ECM) assembly mounted to a bracket near the exhaust system link box, a front wheel speed sensor mounted to the front fork and a rear wheel speed sensor mounted to the rear brake caliper carrier. Both front and rear wheels have a pulser ring mounted on to the wheel hub.

The front and rear master cylinders are connected via lines to the modulator and from the modulator the lines connect to the brake calipers. The calipers and master cylinders are identical to the non-ABS equipped motorcycle.

The front and rear brake circuits operate as separate systems. The front and rear brakes are not connected in any way inside the modulator.

The modulator ECM continuously measures the front and rear wheel speeds, and from these inputs the ECM calculates the motorcycle speed, wheel deceleration/ acceleration, front/rear wheel speed difference and the wheel slip (skid) rate. The later is calculated by comparing the wheel speeds with the vehicle speed, so that if one wheel speed deviates significantly from the other two readings, this wheel is calculated to be slipping (skidding).

Under braking, if the modulator detects that either wheel is slipping (skidding), due to the brake force exceeding the available traction between the tyre and road surface, the ECM very rapidly releases and re-applies the brake pressure to prevent the wheel from slipping. This is felt through the brake pedal or lever as a rapid 'pulsing'. If the rider reduces braking effort, or traction increases (so that traction exceeds braking force, the wheel will rotate once more) the wheel will no longer lock up. The ABS system will detect this and stop controlling brake pressure, and return to its monitoring state.

The system has a self diagnostic function built-in which monitors the fail safe relay, solenoid valves, motor relay, wheel speed sensors, power supply and ground, as well as internal ECM functions. In the event of a malfunction being detected, the ECM will illuminate the ABS warning light, and store a diagnostic trouble code in the system memory. This stored data can then be recovered using the Triumph diagnostic tool which is mandatory for all Triumph dealers. In this way, precise diagnosis of a fault can be made and the fault quickly rectified.

Under normal operation, the ABS warning light will stay illuminated after ignition on until the vehicle speed exceeds 6 mph (10 km/h). The ABS performs a self check and if no faults are found the light is extinguished. If a trouble code is stored the ABS warning light will stay illuminated and the ABS will not function, however the brakes will operate normally. If the ABS warning light does not extinguish, or illuminates whilst the motorcycle is being ridden, refer to the ABS system diagnostics (see page *19-46*).

#### **Component Locations**

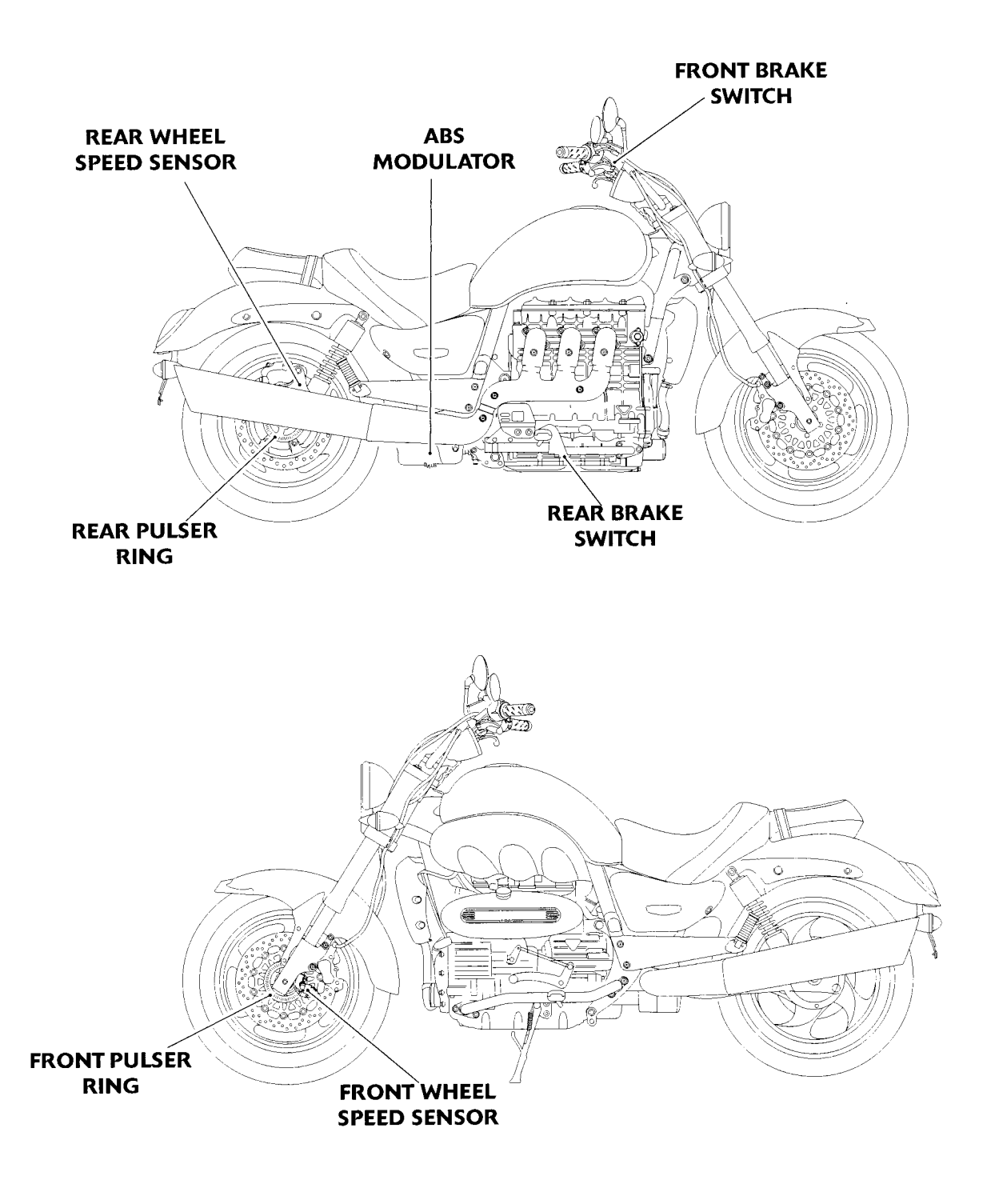

cbnv\_2

 $\mathcal{O}$ 

### **ABS system Circuit Diagram**

#### Key To Wiring Circuit Diagram

| Кеу | Item Description         |
|-----|--------------------------|
| 1   | ABS Modulator            |
| 2   | Speedometer              |
| 3   | Brake Light              |
| 4   | Rear Wheel Speed Sensor  |
| 5   | Front Brake Light Switch |
| 6   | Front Wheel Speed Sensor |
| 7   | Rear Brake Light Switch  |
| 8   | Engine Control Module    |
| 9   | Diagnostic Connector     |
| 10  | Starter Relay            |
| 11  | Main Fuse Box (Fuse 9)   |
| 12  | ABS Fuse Box             |

#### **Key To Wiring Colour Codes**

| Code | Wiring Colour |
|------|---------------|
| В    | Black         |
| U    | Blue          |
| N    | Brown         |
| G    | Green         |
| S    | Slate/Grey    |
| 0    | Orange        |
| К    | Pink          |
| R    | Red           |
| Р    | Purple        |
| W    | White         |
| Υ    | Yellow        |
| LG   | Light Green   |
| LU   | Light Blue    |

#### **ABS ECM Connector Pin Numbering**

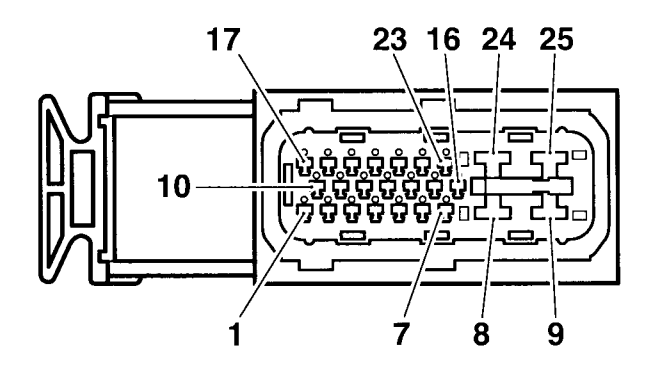

cdhg

The above illustration shows the pin numbering system used in the ABS circuit diagram.

As viewed on the mating face with the ABS ECM (as per the illustration), pins are numbered from left to right with number one in the bottom left hand corner.

#### **ABS System Circuit Diagrams**

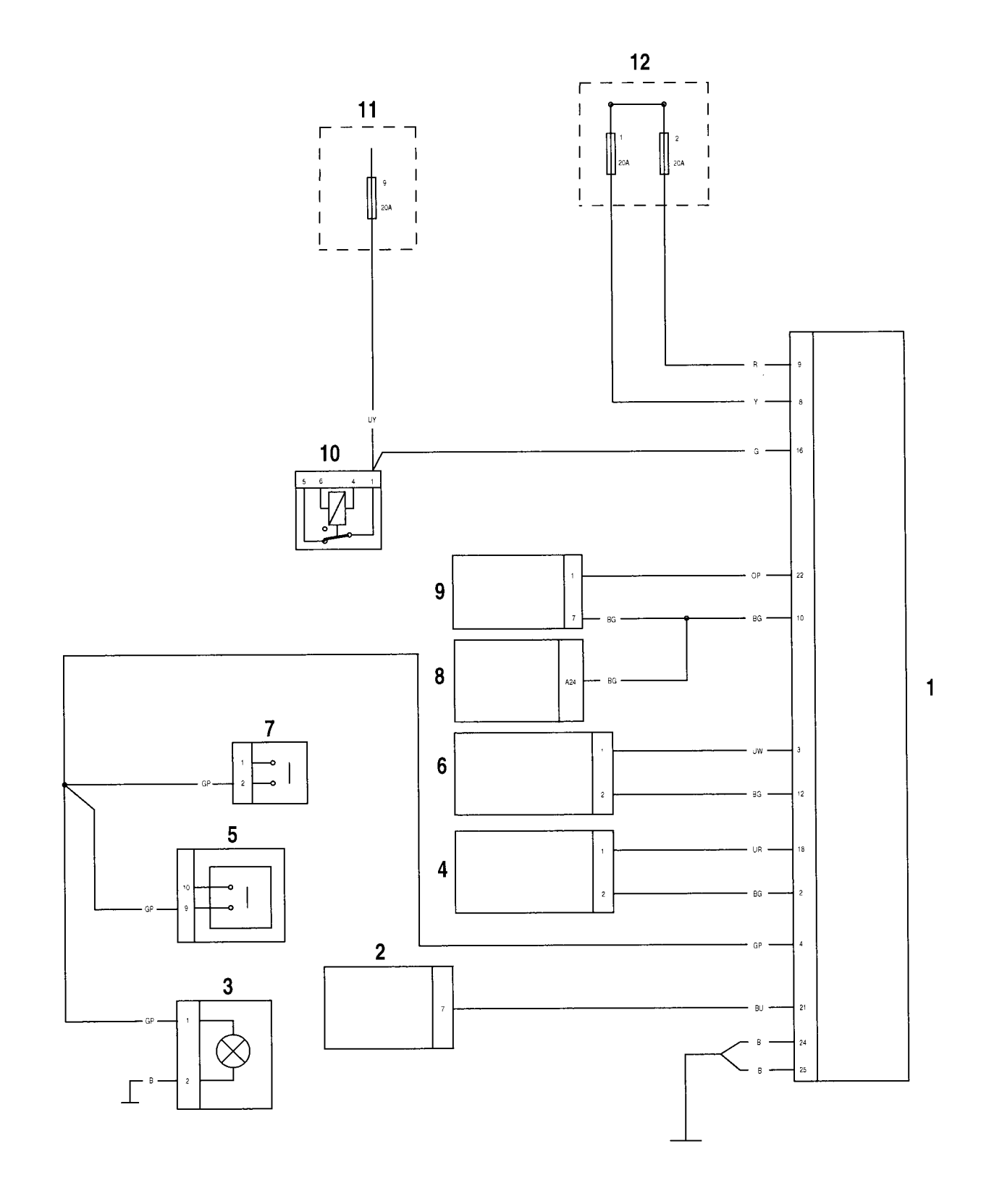

### **System Diagnostics**

The ABS system has an on-board diagnostics feature which allows service technicians to retrieve stored data from the ECM using Triumph diagnostic software. Full details of the Triumph diagnostic software operation and how to interpret the results are given in the Triumph Diagnostic Tool User Guide.

The software is connected, via an interface cable, to the motorcycle using a dedicated diagnostic plug situated beneath the rider's seat. By using a dedicated plug, no electrical connectors associated with the system are disturbed, reducing potential connector damage.

The software allows the user to retrieve data associated with the system sensors and actuators, test various component functions, read build data and make minor adjustments to the set-up of the system. The data and tests available are described on the following pages.

#### **Diagnostic Tool Connection**

1. To connect the Triumph diagnostic interface to the motorcycle, remove the rider's seat (see page 17-17) and release the diagnostic connector from its location.

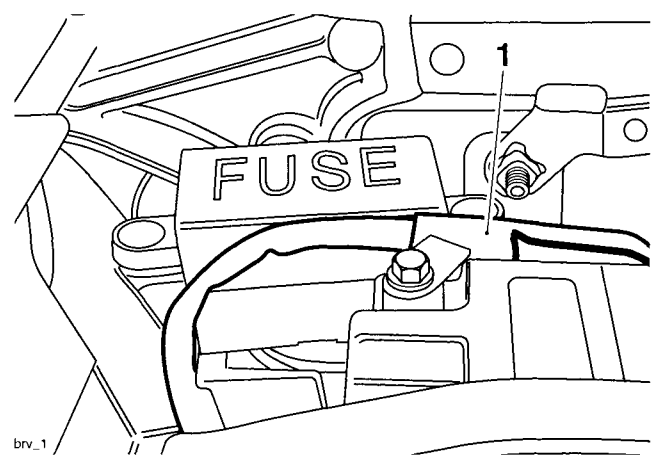

1. Diagnostic connector

2. Plug the diagnostic interface directly in to the diagnostic connector.

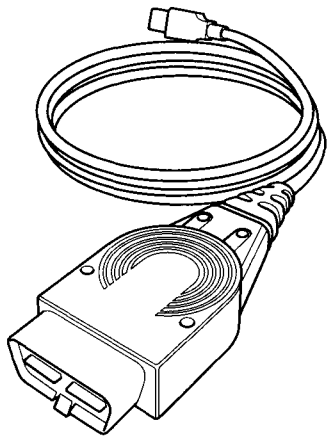

Diagnostic interface

- 3. When the diagnostic session is completed, disconnect the diagnostic interface.
- 4. Refit the diagnostic connector to its location and refit the rider's seat (see page *17-17*).

#### **Triumph Diagnostic Tool**

Described on the following pages is the range of information which can be retrieved from the ECM's memory and the adjustments which can be performed using the Triumph diagnostic software.

The tables indicate which tests are performed by the on-board system and what information can be retrieved by the Triumph diagnostic software.

Note:

• Full details of how to operate the software and how to interpret the data can be found in the Triumph Diagnostic Tool User Guide, which can be downloaded by authorised Triumph dealers from www.triumphonline.net.

#### **Build Data**

The **Build Data** screen will display the following information:

#### Function Examined

ECM type

ECM ID number

Software version number

#### **Current Data**

The **Current Data** screen will display the following information:

| Function Examined        | Result Reported (Scale) |
|--------------------------|-------------------------|
| Front wheel speed        | Kph                     |
| Rear wheel speed         | Kph                     |
| Brake switch status      | On/Off                  |
| ABS warning light status | On/Off                  |

#### **Bleed System**

Using the Triumph diagnostic tool, it is possible to bleed the ABS modulator of trapped air. This is necessary when the hydraulic brake system has been dismantled, or the ABS modulator renewed.

Full details of this procedure are provided on page 19-30 for front brakes or page 19-33 for rear brakes.

### **Diagnostic Trouble Codes**

Diagnostic trouble codes (DTCs) are logged in the ABS ECM memory when there is a confirmed fault in the system.

The codes are reported to the Triumph diagnostic tool as a four digit code. DTCs can be removed at any time using the Triumph diagnostic tool.

The system will log the diagnostic trouble codes listed below:

| Diagnostic Trouble Code<br>(DTC) | Fault Description                                   |
|----------------------------------|-----------------------------------------------------|
| C1611                            | Front Wheel Sensor Open Circuit/Short Circuit       |
| C1612                            | Front Wheel Sensor Abnormal Input/Losing Contact    |
| C1613                            | Rear Wheel Sensor Open Circuit/Short Circuit        |
| C1614                            | Rear Wheel Sensor Abnormal Input/Losing Contact     |
| C1621                            | Front Wheel Pulser Gear Missing Teeth               |
| C1623                            | Rear Wheel Pulser Gear Missing Teeth                |
| C1631                            | Front Wheel Input Solenoid Open/Short Circuit       |
| C1632                            | Front Wheel Output Solenoid Open/Short Circuit      |
| C1633                            | Rear Wheel Input Solenoid Open/Short Circuit        |
| C1634                            | Rear Wheel Output Solenoid Open/Short Circuit       |
| C1641                            | Front Wheel Actuator (Hydraulic Control) Wheel Lock |
| C1643                            | Rear Wheel Actuator (Hydraulic Control) Wheel Lock  |
| C1651                            | Motor - Lock                                        |
| C1652                            | Motor - Stuck OFF                                   |
| C1653                            | Motor - Stuck ON                                    |
| C1654                            | Solenoid Relay - Stuck OFF/ON                       |
| C1661                            | Power Source Voltage Drop                           |
| C1662                            | Power Source Voltage Rise                           |
| C1671                            | Different Tyre Diameter                             |
| C1681                            | Abnormal ECU                                        |

#### **Diagnostic Trouble Codes**

Dependant on the DTC stored, the ABS ECM will act in one of two ways:

• Inhibit ABS operation immediately, irrespective of the ABS operating mode;

or

• Allow the ABS operation to complete before inhibiting the ABS.

Once the ABS ECM has inhibited ABS function, the ECM will act in one of three ways:

• Allow the ABS to resume operation if the fault clears;

or

• Allow ABS operation after an ignition cycle if the fault clears;

or

• Inhibit the ABS function until the fault is rectified and the DTC erased.

The ABS system will act on the DTC stored according to the following table:

| Fault Description                                   | ABS warning<br>light<br>illuminated<br>when fault is<br>logged | ABS<br>operation is<br>inhibited<br>when fault is<br>logged | ABS continues<br>to operate<br>when fault is<br>logged<br>(Only when<br>ABS is Active.<br>When ABS is no<br>longer active,<br>operation is<br>inhibited) | ABS will resume operation<br>if fault clears                                                                           |
|-----------------------------------------------------|----------------------------------------------------------------|-------------------------------------------------------------|----------------------------------------------------------------------------------------------------|----------------------------------------------------------------------------------------------------|
| Front Wheel Sensor Open<br>Circuit/Short Circuit    | Yes                                                            | Yes                                                         |                                                                                                    | No                                                                                                    |
| Front Wheel Sensor Abnormal<br>Input/Losing Contact | Yes                                                            | Yes                                                         | Yes                                                                                                    | Yes, if after ignition cycle, no fault is detected. DTC remains stored                                                 |
| Rear Wheel Sensor Open<br>Circuit/Short Circuit     | Yes                                                            | Yes                                                         |                                                                                                    | No                                                                                                    |
| Rear Wheel Sensor Abnormal<br>Input/Losing Contact  | Yes                                                            | Yes                                                         | Yes                                                                                                    | Yes, if after ignition cycle, no fault is detected. DTC remains stored                                                 |
| Front Wheel Pulser Gear<br>Missing Teeth            | Yes                                                            |                                                             | Yes                                                                                                    | Yes, if after ignition cycle, no<br>fault is detected for 1 second<br>and speed exceeds 30 km/h.<br>DTC remains stored |
| Rear Wheel Pulser Gear<br>Missing Teeth             | Yes                                                            |                                                             | Yes                                                                                                    | Yes, if after ignition cycle, no<br>fault is detected for 1 second<br>and speed exceeds 30 km/h.<br>DTC remains stored |
| Front Wheel Input Solenoid<br>Open/Short Circuit    | Yes                                                            | Yes                                                         |                                                                                                    | No                                                                                                    |
| Front Wheel Output Solenoid<br>Open/Short Circuit   | Yes                                                            |                                                             | Yes                                                                                                    | No                                                                                                    |

# Brakes

| Fault Description                                         | ABS warning<br>light<br>illuminated<br>when fault is<br>logged | ABS<br>operation is<br>inhibited<br>when fault is<br>logged | ABS continues<br>to operate<br>when fault is<br>logged<br>(Only when<br>ABS is Active.<br>When ABS is no<br>longer active,<br>operation is<br>inhibited) | ABS will resume operation<br>if fault clears                                 |
|-----------------------------------------------------------|----------------------------------------------------------------|-------------------------------------------------------------|----------------------------------------------------------------------------------------------------|------------------------------------------------------------------------------|
| Rear Wheel Input Solenoid<br>Open/Short Circuit           | Yes                                                            | Yes                                                         |                                                                                                    | No                                                                           |
| Rear Wheel Output Solenoid<br>Open/Short Circuit          | Yes                                                            |                                                             | Yes                                                                                                    | No                                                                           |
| Front Wheel Actuator<br>(Hydraulic Control) Wheel<br>Lock | Yes                                                            |                                                             | Yes                                                                                                    | Yes, if after ignition cycle, no fault is detected. DTC remains stored       |
| Rear Wheel Actuator<br>(Hydraulic Control) Wheel<br>Lock  | Yes                                                            |                                                             | Yes                                                                                                    | Yes, if after ignition cycle, no<br>fault is detected. DTC remains<br>stored |
| Motor - Lock                                              | Yes                                                            | - · · · ·                                                   | Yes                                                                                                    | No                                                                           |
| Motor - Stuck OFF                                         | Yes                                                            |                                                             | Yes                                                                                                    | No                                                                           |
| Motor - Stuck ON                                          | Yes                                                            |                                                             | Yes                                                                                                    | No                                                                           |
| Solenoid Relay - Stuck OFF/<br>ON                         | Yes                                                            | Yes                                                         |                                                                                                    | No                                                                           |
| Power Source Voltage Drop                                 | Yes, Light will<br>extinguish if<br>fault clears               | Yes                                                         |                                                                                                    | Yes, if voltage rises above a preset threshold for more than 10 seconds      |
| Power Source Voltage Rise                                 | Yes, Light will<br>extinguish if<br>fault clears               | Yes                                                         |                                                                                                    | Yes, if voltage drops below a preset threshold for more than 10 seconds      |
| Different Tyre Diameter                                   | Yes                                                            | Yes                                                         |                                                                                                    | No                                                                           |
| Abnormal ECU                                              | Yes                                                            | Yes                                                         |                                                                                                    | No                                                                           |

### **Electrical Connectors**

Before beginning any diagnosis, the following connector related information should be noted:

#### Note:

• A major cause of hidden electrical faults can be traced to faulty electrical connectors.

For example:

- Dirty/corroded terminals.
- Damp terminals.
- Broken or bent cable pins within multi-plugs.

For example, the ABS electronic control module (ABS ECM) relies on the supply of accurate information to enable it to monitor and control the brake system. One dirty terminal will cause an excessive voltage drop resulting in an incorrect signal to the ECM.

If, when carrying out fault diagnosis, a fault appears to clear by simply disconnecting and reconnecting an electrical plug, examine each disconnected plug for the following.

#### **Before Disconnection:**

• If testing with a voltmeter, the voltage across a connector should be virtually battery volts (unless a resistor is fitted in the circuit). If there is a noticeable change, suspect faulty/dirty connections.

#### When Disconnecting a Connector:

Check for a security device that must be released before the connector can be separated. E.G. barb, hook and eye etc.

#### When Inspecting a Connector:

- Check that the individual pins have not been bent.
- Check for dampness/dirt/corrosion.
- Check cables for security.
- Check cable pin joints for damage.

#### When Connecting a Connector.

- Ensure there is no dirt around the connector/ seal.
- Push together squarely to ensure terminals are not bent or incorrectly located.
- Push the two halves together positively.

#### **Disconnection of ABS ECM connector**

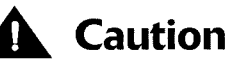

When disconnecting a connector, never pull directly on the wires as this may result in cable and connector damage.

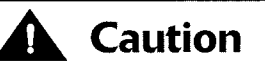

Never disconnect the ABS ECM when the ignition switch is in the ON position as this may cause multiple fault codes to be logged in the ECM memory.

Always disconnect an ECM after disconnecting the battery negative (black) lead first.

1. Lift up the locking device and gently pull back on the connector to release it from the ECM.

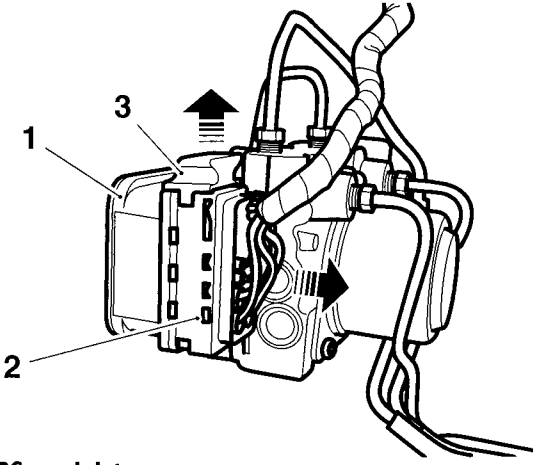

#### ctyr\_5

- 1. ABS modulator
- 2. Connector
- 3. Locking device

#### Note:

 The ABS ECM is an integral part of the ABS modulator. Under no circumstances should the ECM be removed from the ABS modulator. If a new ECM is required, repair is by replacement of the ABS modulator and ECM as an assembly only.

#### **Reconnection of ABS ECM connector**

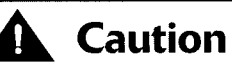

Damage to the connector pins may result if an attempt to fit the connectors incorrectly is made.

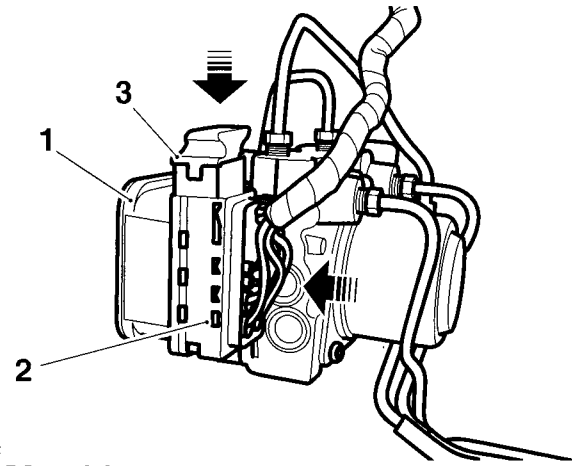

- cfyr\_2
- 1. ABS modulator 2. Connector
- 3. Locking device
- 2. Fit the connector into its socket and, whilst holding the connector in place, push down gently on the locking device until it locks.

### **Further Diagnosis**

The tables that follow will, if used correctly, help to pinpoint a fault in the system once a diagnostic trouble code has been stored.

#### **Pinpoint Tests**

#### Before starting pinpoint tests:

- 1. Delete the stored DTCs.
- 2. Switch the ignition OFF and ON.

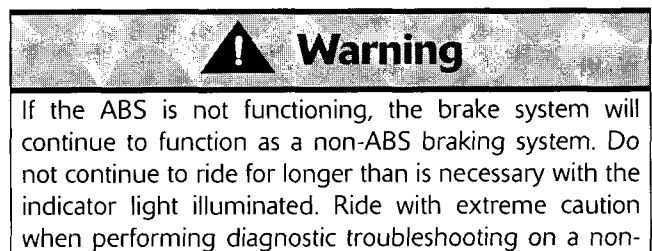

functioning ABS system. In this situation braking too hard will cause the wheels to lock resulting in loss of motorcycle control and an accident.

- Ride the motorcycle at a road speed in excess of 30 Km/h. If the DTC is repeated proceed to the relevant pinpoint test.
- 4. If the DTC is not repeated this indicates the DTC may have been stored due to external influences such as bad road surfaces or electrical interference.

#### After completion of the pinpoint tests:

- 1. Delete the stored DTCs.
- 2. Switch the ignition OFF and ON.
- 3. Ride the motorcycle at a road speed in excess of 30 Km/h. If the DTC is repeated proceed to the relevant pinpoint test.
- 4. If a DTC is stored there is a further fault. Read the stored DTC and refer to the relevant pinpoint test.

# ABS Warning Light ON (No DTCs Stored)

| Fault Code                            | Possible cause                                                            | Action                                                                                                 |
|---------------------------------------|---------------------------------------------------------------------------|----------------------------------------------------------------------------------------------------|
| ABS Warning Light ON (No DTCs Stored) | ABS Ignition supply fuse/circuit fault<br>ABS Warning light circuit fault | Ensure ABS ECM connector is secure.<br>Disconnect ABS ECM connector and<br>proceed to pinpoint test 1: |

|   | Test                                                                                                    | Result                                | Action                                             |
|---|----------------------------------------------------------------------------------------------------|---------------------------------------|----------------------------------------------------|
| 1 | Check cable and terminal integrity:                                                                                         | ОК                                    | Proceed to test 2                                  |
|   | - ABS ECM connector pin 16 and Ground pin 24                                                                                | Faulty                                | Rectify fault, proceed to test 5                   |
| 2 | Check cable continuity of the ABS ignition supply circuit: With the Ignition 'ON', check voltage between:                   | Same as 'across<br>battery' voltage   | Proceed to test 3                                  |
|   | - ABS ECM connector pin 16 and Ground                                                                                       | Less than 'across<br>battery' voltage | Locate and rectify wiring fault, proceed to test 5 |
| 3 | Check cable continuity of the ABS warning light circuit:                                                                    | Voltage greater than<br>1.5 V         | Proceed to test 4                                  |
|   | Check voltage between:                                                                                                    |                                       |                                                    |
|   | - ABS ECM connector pin 21 and Ground                                                                                       | Voltage less than<br>1.5 V            | Locate and rectify fault, proceed to test 5        |
| 4 | Check cable continuity of the ABS warning<br>light circuit: - Short ABS ECM connector pin<br>21 and Ground pin 24 together: | ABS warning light<br>'OFF'            | Proceed to test 5                                  |
|   | Turn Ignition 'ON'                                                                                                    | ABS warning light<br>'ON'             | Locate and rectify fault, proceed to test 5        |
| 5 | Reconnect ABS ECM harness, clear fault code and test ABS to verify fault cleared                                            | ОК                                    | Action complete - quit test                        |
|   |                                                                                                    | Fault still present                   | Contact Triumph service                            |

### Circuit Diagram

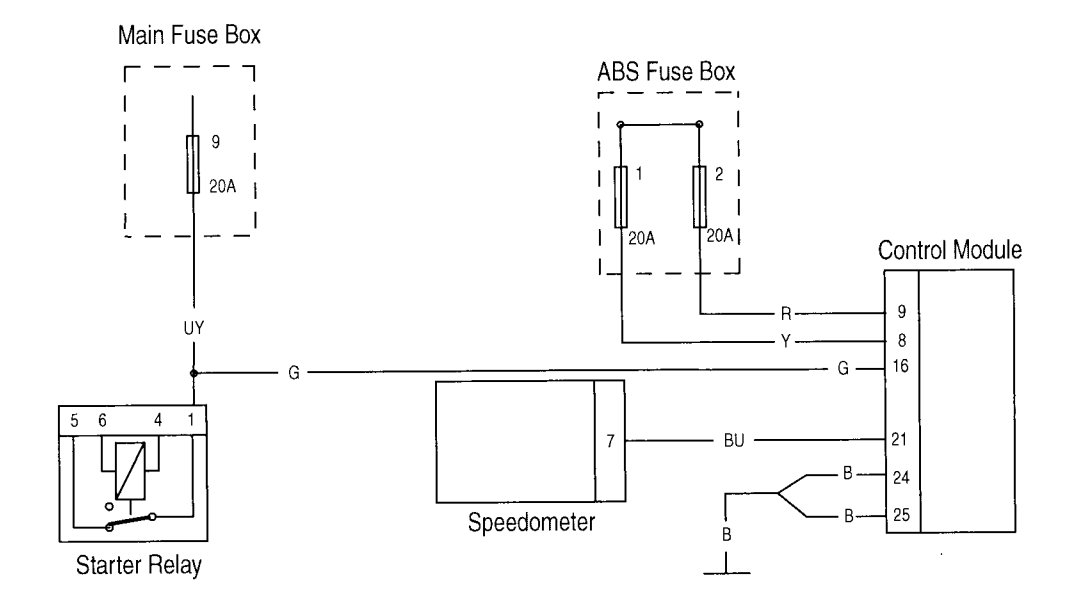

# **Brakes**

# ABS Warning Light Does not Illuminate (No DTCs Stored)

| Fault Code                     | Possible cause               | Action                                                       |
|--------------------------------|------------------------------|--------------------------------------------------------------|
| ABS Warning Light OFF (No DTCs | Warning light circuit fault  | Ensure ABS ECM connector is secure.                          |
| Stored)                        | ABS ECM ground circuit fault | Ensure ABS ECM ground connection is secure.                  |
|                                |                              | Disconnect ABS ECM connector and proceed to pinpoint test 1: |

|   | Test                                                                                                    | Result                        | Action                                             |
|---|----------------------------------------------------------------------------------------------------|-------------------------------|----------------------------------------------------|
| 1 | Check cable and terminal integrity:                                                                       | ОК                            | Proceed to test 2                                  |
|   | - ABS ECM connector pin 16 and Ground                                                                     | Faulty                        | Rectify fault, proceed to test 6                   |
| 2 | Check the ABS warning light circuit fuse (fuse 9 in the main fuse box):                                   | ОК                            | Proceed to test 3                                  |
|   |                                                                                                    | Faulty                        | Replace fuse, proceed to test 6                    |
| 3 | Check cable for short to voltage: With Ignition 'OFF', check voltage between:                             | 0 V                           | Proceed to test 4                                  |
|   | - ABS ECM connector pin 16 and Ground                                                                     | Above 3 V                     | Locate and rectify wiring fault, proceed to test 6 |
| 4 | Check cable for short to ground: With ignition 'ON', Check the ABS warning light circuit voltage between: | Voltage greater than<br>1.5 V | Proceed to test 5                                  |
|   | - ABS ECM connector pin 21 and Ground                                                                     | Voltage less than<br>1.5 V    | Locate and rectify fault, proceed to test 6        |
| 5 | Check cable for continuity: ABS ECM connector pin 24 and Ground:                                          | ОК                            | Proceed to test 6                                  |
|   | Turn Ignition 'ON'                                                                                        | Faulty                        | Locate and rectify fault, proceed to test 6        |
| 6 | Reconnect ABS ECM harness, clear fault code and test ABS to verify fault cleared                          | ОК                            | Action complete - quit test                        |
|   |                                                                                                    | Fault still present           | Contact Triumph service                            |

### Circuit Diagram

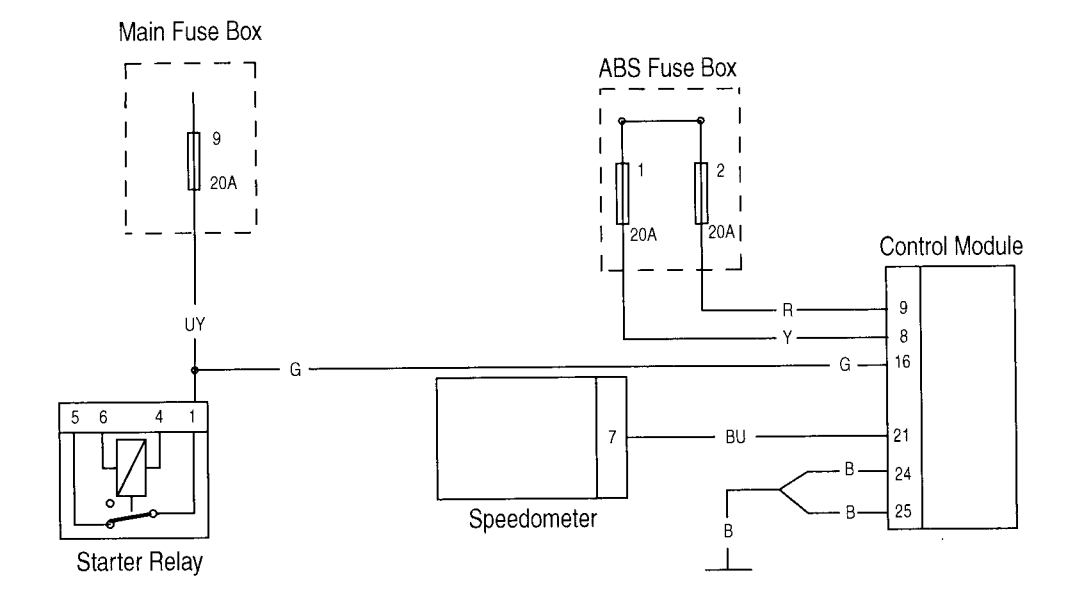

# Front Wheel Sensor Open Circuit/Short Circuit

| Fault Code | Possible cause                         | Action                                                       |
|------------|----------------------------------------|--------------------------------------------------------------|
| C1611      | Front wheel speed sensor circuit fault | Ensure ABS ECM connector is secure.                          |
|            |                                        | Ensure wheel speed sensor connector is secure.               |
|            |                                        | Disconnect ABS ECM connector and proceed to pinpoint test 1: |

|   | Test                                                                                                    | Result              | Action                                                     |
|---|----------------------------------------------------------------------------------------------------|---------------------|------------------------------------------------------------|
| 1 | Check cable and terminal integrity:                                                                                                    | ОК                  | Proceed to test 2                                          |
|   | - ABS ECM connector pin 3 and ABS ECM connector pin 12                                                                                                    | Faulty              | Rectify fault, proceed to test 9                           |
| 2 | Check cable for short circuit:                                                                                                    | ОК                  | Proceed to test 4                                          |
|   | - ABS ECM connector pin 12 and Ground                                                                                                    | Short circuit       | Proceed to test 3                                          |
| 3 | Disconnect the front wheel speed sensor connector. Check cable for short circuit:                                                                                                    | ОК                  | Replace the wheel speed sensor, proceed to test 9          |
|   | Wheel speed sensor connector pin 2<br>(motorcycle harness side) and Ground                                                                                                    | Short circuit       | Locate and rectify wiring harness fault, proceed to test 9 |
| 4 | Check cable for short circuit:                                                                                                    | ОК                  | Proceed to test 6                                          |
|   | - ABS ECM connector pin 3 and Ground                                                                                                    | Short circuit       | Proceed to test 5                                          |
| 5 | Check cable for short circuit:                                                                                                    | ОК                  | Replace the wheel speed sensor, proceed to test 9          |
|   | - Wheel speed sensor connector pin 1<br>(motorcycle harness side) and Ground                                                                                                    | Short circuit       | Locate and rectify wiring harness fault, proceed to test 9 |
| 6 | Check cable continuity:                                                                                                    | ОК                  | Proceed to test 7                                          |
|   | - ABS ECM connector pin 12 and Wheel speed sensor connector pin 2 (motorcycle harness side)                                                                                                    | Open circuit        | Locate and rectify wiring harness fault, proceed to test 9 |
| 7 | Check cable continuity:                                                                                                    | ОК                  | Proceed to test 8                                          |
|   | - ABS ECM connector pin 3 and Wheel speed sensor connector pin 1 (motorcycle harness side)                                                                                                    | Open circuit        | Locate and rectify wiring harness fault, proceed to test 9 |
| 8 | Reconnect the front wheel speed sensor connector. Check the wheel speed sensor operation:                                                                                                    | 3 mA to 14 mA       | Proceed to test 9                                          |
|   | - Connect a suitable voltage supply<br>between 4.5 V and 16 V between ABS<br>ECM connector pin 12 (positive) and pin 3<br>(negative), and measure the current<br>consumption of the wheel speed sensor | Faulty              | Replace the wheel speed sensor, proceed to test 9          |
| 9 | Reconnect ABS ECM harness, clear fault code and test ABS to verify fault cleared                                                                                                    | ОК                  | Action complete - quit test                                |
|   |                                                                                                    | Fault still present | Contact Triumph service                                    |

### Circuit Diagram

Wheel speed sensor current consumption data under typical conditions:

| Voltage     | Min    | Typical | Max     |
|-------------|--------|---------|---------|
| Low (4.5 V) | 3.1 mA | 4.1 mA  | 5.3 mA  |
| High (16V)  | 8.1 mA | 10.5 mA | 13.6 mA |

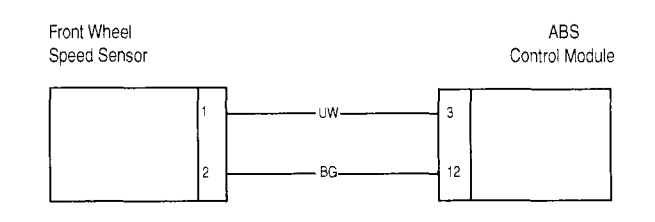

# Rear Wheel Sensor Open Circuit/Short Circuit

| Fault Code | Possible cause                        | Action                                                       |
|------------|---------------------------------------|--------------------------------------------------------------|
| C1613      | Rear wheel speed sensor circuit fault | Ensure ABS ECM connector is secure.                          |
|            |                                       | Ensure wheel speed sensor connector is secure.               |
|            |                                       | Disconnect ABS ECM connector and proceed to pinpoint test 1: |

|   | Test                                                                                                    | Result        | Action                                                     |
|---|----------------------------------------------------------------------------------------------------|---------------|------------------------------------------------------------|
| 1 | Check cable and terminal integrity:                                                                                                    | ОК            | Proceed to test 2                                          |
|   | - ABS ECM connector pin 2 and ABS ECM connector pin 18                                                                                                    | Faulty        | Rectify fault, proceed to test 9                           |
| 2 | Check cable for short circuit:                                                                                                    | ОК            | Proceed to test 4                                          |
|   | - ABS ECM connector pin 2 and Ground                                                                                                    | Short circuit | Proceed to test 3                                          |
| 3 | Disconnect the front wheel speed sensor connector. Check cable for short circuit:                                                                                                    | ОК            | Replace the wheel speed sensor, proceed to test 9          |
|   | - Wheel speed sensor connector pin 2<br>(motorcycle harness side) and Ground                                                                                                    | Short circuit | Locate and rectify wiring harness fault, proceed to test 9 |
| 4 | Check cable for short circuit:                                                                                                    | ОК            | Proceed to test 6                                          |
|   | - ABS ECM connector pin 18 and Ground                                                                                                    | Short circuit | Proceed to test 5                                          |
| 5 | Check cable for short circuit:                                                                                                    | ОК            | Replace the wheel speed sensor, proceed to test 9          |
|   | - Wheel speed sensor connector pin 1<br>(motorcycle harness side) and Ground                                                                                                    | Short circuit | Locate and rectify wiring harness fault, proceed to test 9 |
| 6 | Check cable continuity:                                                                                                    | ОК            | Proceed to test 7                                          |
|   | - ABS ECM connector pin 2 and Wheel speed sensor connector pin 2 (motorcycle harness side)                                                                                                    | Open circuit  | Locate and rectify wiring harness fault, proceed to test 9 |
| 7 | Check cable continuity:                                                                                                    | ОК            | Proceed to test 8                                          |
|   | - ABS ECM connector pin 18 and Wheel speed sensor connector pin 1 (motorcycle harness side)                                                                                                    | Open circuit  | Locate and rectify wiring harness fault, proceed to test 9 |
| 8 | Reconnect the front wheel speed sensor connector. Check the wheel speed sensor operation:                                                                                                    | 3 mA to 14 mA | Proceed to test 9                                          |
|   | - Connect a suitable voltage supply<br>between 4.5 V and 16 V between ABS<br>ECM connector pin 2 (positive) and pin 18<br>(negative), and measure the current<br>consumption of the wheel speed sensor | Faulty        | Replace the wheel speed sensor, proceed to test 9          |

|   | Test                                                                                   | Result              | Action                      |
|---|----------------------------------------------------------------------------------------|---------------------|-----------------------------|
| 9 | Reconnect ABS ECM harness, clear<br>fault code and test ABS to verify<br>fault cleared | ОК                  | Action complete - quit test |
|   |                                                                                        | Fault still present | Contact Triumph service     |

### Circuit Diagram

Wheel speed sensor current consumption data under typical conditions:

| Voltage     | Min    | Typical | Max     |
|-------------|--------|---------|---------|
| Low (4.5 V) | 3.1 mA | 4.1 mA  | 5.3 mA  |
| High (16 V) | 8.1 mA | 10.5 mA | 13.6 mA |

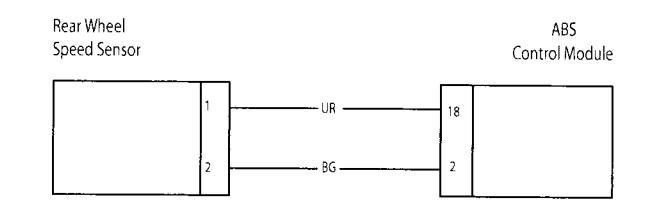

# **Brakes**

# Front Wheel Sensor Abnormal Input/Losing Contact

| Fault Code | Possible cause                                       | Action                                         |
|------------|------------------------------------------------------|------------------------------------------------|
| C1612      | Front wheel speed sensor poor signal                 | Ensure ABS ECM connector is secure.            |
|            | Incorrect Wheel speed sensor air gap                 | Ensure wheel speed sensor connector is secure. |
|            | Loose or incorrectly installed wheel<br>speed sensor | Proceed to pinpoint test 1:                    |

|   | Test                                                                                              | Result              | Action                                                  |
|---|---------------------------------------------------------------------------------------------------|---------------------|---------------------------------------------------------|
| 1 | Measure the air gap of the front wheel<br>speed sensor between the sensor and the<br>pulser ring: | ОК                  | Proceed to test 2                                       |
|   | - Air gap between 0.1 mm to 1.5 mm                                                                | Faulty              | Rectify the fault and proceed to test 5                 |
| 2 | Check the pulser ring for damage or<br>contamination by road grime or ferrous<br>metal filings    | ОК                  | Proceed to test 3                                       |
|   |                                                                                                   | Faulty              | Clean or replace the ABS pulser ring, proceed to test 5 |
| 3 | Check the wheel speed sensors for correct installation, and the fixings for correct torque        | ОК                  | Proceed to test 4                                       |
|   |                                                                                                   | Faulty              | Rectify the fault and proceed to test 5                 |
| 4 | Check the wheel speed sensor circuit (see page 19-58)                                             | ОК                  | Contact Triumph service                                 |
|   |                                                                                                   | Faulty              | Rectify the fault and proceed to test 5                 |
| 5 | Clear fault code and test ABS to verify fault cleared                                             | ОК                  | Action complete - quit test                             |
|   |                                                                                                   | Fault still present | Contact Triumph service                                 |

# Rear Wheel Sensor Abnormal Input/Losing Contact

| Fault Code | Possible cause                                    | Action                              |
|------------|---------------------------------------------------|-------------------------------------|
| C1614      | Rear wheel speed sensor poor signal               | Ensure ABS ECM connector is secure. |
|            | Incorrect Wheel speed sensor air gap              | Proceed to pinpoint test 1:         |
|            | Damaged or dirty pulser ring                      |                                     |
|            | Loose or incorrectly installed wheel speed sensor |                                     |

|   | Test                                                                                             | Result              | Action                                                  |
|---|--------------------------------------------------------------------------------------------------|---------------------|---------------------------------------------------------|
| 1 | Measure the air gap of the front wheel speed sensor between the sensor and the pulser ring:      | ОК                  | Proceed to test 2                                       |
|   | - Air gap between 0.1 mm to 1.5 mm                                                               | Faulty              | Rectify the fault and proceed to test 5                 |
| 2 | Check the pulser ring for damage or<br>contamination by road grime or ferrous<br>metal filings   | ОК                  | Proceed to test 3                                       |
|   |                                                                                                  | Faulty              | Clean or replace the ABS pulser ring, proceed to test 5 |
| 3 | Check the wheel speed sensors for correct<br>installation, and the fixings for correct<br>torque | ОК                  | Proceed to test 4                                       |
|   |                                                                                                  | Faulty              | Rectify the fault and proceed to test 5                 |
| 4 | Check the wheel speed sensor circuit (see page 19-60)                                            | ОК                  | Contact Triumph service                                 |
|   |                                                                                                  | Faulty              | Rectify the fault and proceed to test 5                 |
| 5 | Clear fault code and test ABS to verify fault cleared                                            | ОК                  | Action complete - quit test                             |
|   |                                                                                                  | Fault still present | Contact Triumph service                                 |

# Front Wheel Pulser Gear Missing Teeth

| Fault Code | Possible cause                                    | Action                              |
|------------|---------------------------------------------------|-------------------------------------|
| C1621      | Incorrect Wheel speed sensor air gap              | Ensure ABS ECM connector is secure. |
|            | Damaged or dirty pulser ring                      | Proceed to pinpoint test 1:         |
|            | Loose or incorrectly installed wheel speed sensor |                                     |
|            | Damaged/incorrect wheels                          |                                     |

|   | Test                                                                                              | Result              | Action                                                  |
|---|---------------------------------------------------------------------------------------------------|---------------------|---------------------------------------------------------|
| 1 | Measure the air gap of the front wheel<br>speed sensor between the sensor and the<br>pulser ring: | ОК                  | Proceed to test 2                                       |
|   | - Air gap between 0.1 mm to 1.5 mm                                                                | Faulty              | Rectify the fault and proceed to test 5                 |
| 2 | Check the pulser ring for damage or<br>contamination by road grime or ferrous<br>metal filings    | ОК                  | Proceed to test 3                                       |
|   |                                                                                                   | Faulty              | Clean or replace the ABS pulser ring, proceed to test 5 |
| 3 | Check the wheel speed sensors for correct<br>installation, and the fixings for correct<br>torque  | ОК                  | Proceed to test 4                                       |
|   |                                                                                                   | Faulty              | Rectify the fault and proceed to test 5                 |
| 4 | Check the motorcycle wheel for damage/<br>incorrect size                                          | ОК                  | Proceed to test 4                                       |
|   |                                                                                                   | Faulty              | Rectify the fault and proceed to test 5                 |
| 5 | Clear fault code and test ABS to verify fault cleared                                             | ОК                  | Action complete - quit test                             |
|   |                                                                                                   | Fault still present | Contact Triumph service                                 |

# Rear Wheel Pulser Gear Missing Teeth

| Fault Code | Possible cause                       | Action                              |
|------------|--------------------------------------|-------------------------------------|
| C1623      | Incorrect Wheel speed sensor air gap | Ensure ABS ECM connector is secure. |
|            | Damaged or dirty pulser ring         | Proceed to pinpoint test 1:         |
|            | Loose or incorrectly installed wheel |                                     |
|            | speed sensor                         |                                     |
|            | Damaged/incorrect wheels             |                                     |

|   | Test                                                                                           | Result              | Action                                                  |
|---|------------------------------------------------------------------------------------------------|---------------------|---------------------------------------------------------|
| 1 | Measure the air gap of the front wheel speed sensor between the sensor and the pulser ring:    | ОК                  | Proceed to test 2                                       |
|   | - Air gap between 0.1 mm to 1.5 mm                                                             | Faulty              | Rectify the fault and proceed to test 5                 |
| 2 | Check the pulser ring for damage or<br>contamination by road grime or ferrous<br>metal filings | ОК                  | Proceed to test 3                                       |
|   |                                                                                                | Faulty              | Clean or replace the ABS pulser ring, proceed to test 5 |
| 3 | Check the wheel speed sensors for correct installation, and the fixings for correct torque:    | ОК                  | Proceed to test 4                                       |
|   |                                                                                                | Faulty              | Rectify the fault and proceed to test 5                 |
| 4 | Check the motorcycle wheel for damage/<br>incorrect size                                       | ОК                  | Proceed to test 4                                       |
|   |                                                                                                | Faulty              | Rectify the fault and proceed to test 5                 |
| 5 | Clear fault code and test ABS to verify fault cleared.                                         | ОК                  | Action complete - quit test                             |
|   |                                                                                                | Fault still present | Contact Triumph service                                 |

# **Brakes**

# Front or Rear Input/output solenoid Open/Short Circuit

| Fault Code          | Possible cause             | Action                              |
|---------------------|----------------------------|-------------------------------------|
| Front: C1631; C1632 | ABS solenoid circuit fault | Ensure ABS ECM connector is secure. |
| Rear: C1633; C1634  |                            | Disconnect ABS ECM connector and    |
| C1654               |                            | proceed to pinpoint test 1:         |

### **Pinpoint Tests**

|   | Test                                                              | Result                                | Action                                             |
|---|-------------------------------------------------------------------|---------------------------------------|----------------------------------------------------|
| 1 | Check cable and terminal integrity:                               | ОК                                    | Proceed to test 2                                  |
|   | - ABS ECM connector pin 8 and Ground                              | Faulty                                | Rectify fault, proceed to test 5                   |
| 2 | Check the ABS solenoid fuse (fuse 1 in ABS fuse box):             | ОК                                    | Proceed to test 3                                  |
|   |                                                                   | Faulty                                | Replace fuse, proceed to test 5                    |
| 3 | Check cable continuity: With Ignition 'ON', check voltage between | Same as 'across<br>battery' voltage   | Proceed to test 4                                  |
|   | - ABS ECM connector pin 8 and Ground                              | Less than 'across<br>battery' voltage | Locate and rectify wiring fault, proceed to test 5 |
| 4 | Check cable for continuity:                                       | ОК                                    | Proceed to test 5                                  |
|   | - ABS ECM connector pin 24 and Ground                             | Faulty                                | Locate and rectify fault, proceed to test 5        |
| 5 | Clear fault code and test ABS to verify fault cleared             | ОК                                    | Action complete - quit test                        |
|   |                                                                   | Fault still present                   | Contact Triumph service                            |

#### **Circuit Diagram**

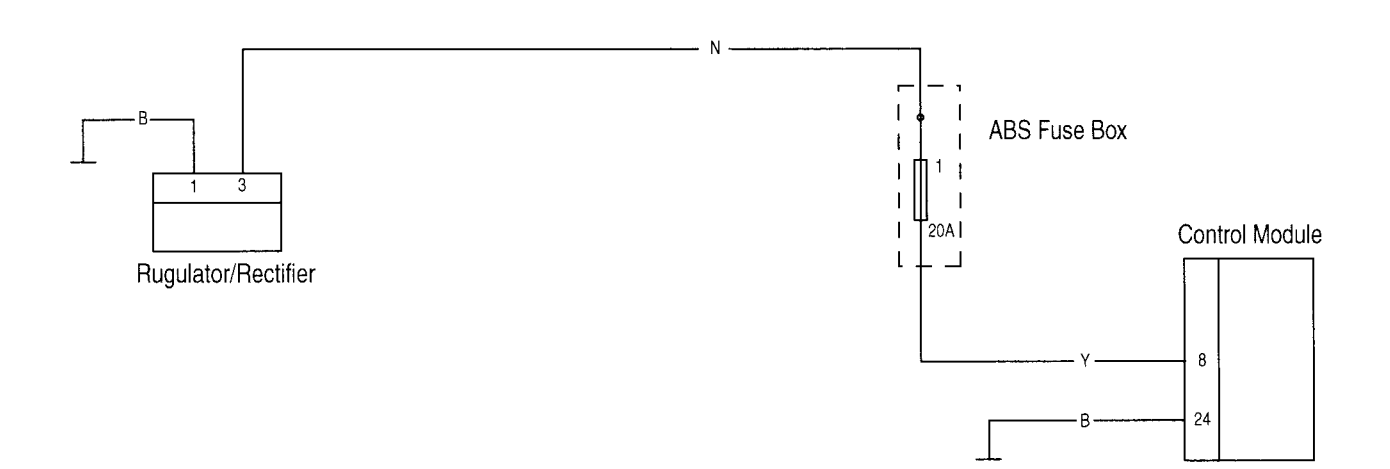

# Front or Rear Wheel Actuator (Hydraulic Control) Wheel Lock

| Fault Code   | Possible cause                                    | Action                              |
|--------------|---------------------------------------------------|-------------------------------------|
| C1641; C1643 | Binding brake                                     | Ensure ABS ECM connector is secure. |
|              | Incorrect Wheel speed sensor air gap              | Proceed to pinpoint test 1:         |
|              | Loose or incorrectly installed wheel speed sensor |                                     |

|   | Test                                                                                                    | Result              | Action                                  |
|---|----------------------------------------------------------------------------------------------------|---------------------|-----------------------------------------|
| 1 | Check the relevant wheel for brake bind<br>caused by caliper or master cylinder faults,<br>or other mechanical causes | OK                  | Proceed to test 2                       |
|   |                                                                                                    | Faulty              | Rectify the fault and proceed to test 4 |
| 2 | Measure the air gap of the wheel speed sensor between the sensor and the pulser ring:                                 | ОК                  | Proceed to test 3                       |
|   | - Air gap between 0.1 mm to 1.5 mm                                                                                    | Faulty              | Rectify the fault and proceed to test 4 |
| 3 | Check the wheel speed sensors for correct<br>installation, and the fixings for correct<br>torque                      | ОК                  | Proceed to test 4                       |
|   |                                                                                                    | Faulty              | Rectify the fault and proceed to test 4 |
| 4 | Clear fault code and test ABS to verify fault cleared                                                                 | ОК                  | Action complete - quit test             |
|   |                                                                                                    | Fault still present | Contact Triumph service                 |

### Motor - Lock; Motor Stuck OFF; Motor stuck ON

| Fault Code          | Possible cause            | Action                              |
|---------------------|---------------------------|-------------------------------------|
| C1651; C1652; C1653 | Motor circuit fault       | Ensure ABS ECM connector is secure. |
|                     | Motor runs continually    | Turn the ignition 'ON'.             |
|                     | Motor does not run at all | Proceed to pinpoint test 1:         |

#### **Pinpoint Tests**

|   | Test                                                                                                    | Result                                | Action                                             |
|---|----------------------------------------------------------------------------------------------------|---------------------------------------|----------------------------------------------------|
| 1 | Check the motor function:                                                                                       | ОК                                    | Proceed to test 2                                  |
|   | Check that with the motorcycle stationary<br>and the ABS ACM modulator connected,<br>the motor does not operate | Motor runs<br>continually             | Contact Triumph service                            |
| 2 | Check the ABS motor circuit fuse (fuse 2 in ABS fuse box)                                                       | ОК                                    | Proceed to test 3                                  |
|   |                                                                                                    | Faulty                                | Replace fuse and proceed to test 5                 |
| 3 | Check cable continuity: With Ignition 'ON', check voltage between:                                              | Same as 'across<br>battery' voltage   | Proceed to test 4                                  |
|   | - ABS ECM connector pin 9 and Ground                                                                            | Less than 'across<br>battery' voltage | Locate and rectify wiring fault, proceed to test 5 |
| 4 | Check cable for continuity:                                                                                     | ОК                                    | Proceed to test 5                                  |
|   | - ABS ECM connector pin 25 and Ground                                                                           | Faulty                                | Locate and rectify fault, proceed to test 5        |
| 5 | Reconnect ABS ECM harness, clear fault code and test ABS to verify fault cleared                                | ОК                                    | Action complete - quit test                        |
|   |                                                                                                    | Fault still present                   | Contact Triumph service                            |

#### Circuit Diagram

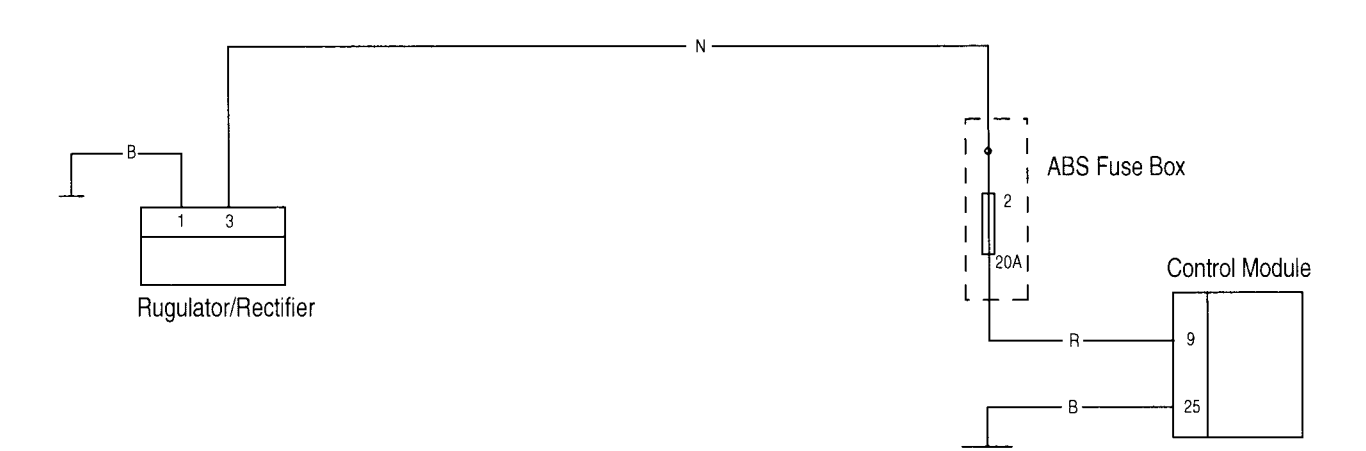

# Power Source Voltage Drop/Voltage Rise

| Fault Code   | Possible cause                 | Action                                                       |
|--------------|--------------------------------|--------------------------------------------------------------|
| C1661; C1662 | Power supply circuit fault     | Ensure ABS ECM connector is secure.                          |
|              | Battery charging circuit fault | Disconnect ABS ECM connector and proceed to pinpoint test 1: |

#### **Pinpoint Tests**

|   | Test                                                                                                    | Result                           | Action                                                                          |
|---|----------------------------------------------------------------------------------------------------|----------------------------------|---------------------------------------------------------------------------------|
| 1 | Check cable and terminal integrity:                                                                       | ОК                               | Proceed to test 2                                                               |
|   | - ABS ECM connector pin 16 and Ground pin 24                                                              | Faulty                           | Rectify fault, proceed to test 5                                                |
| 2 | Check the cable for continuity:                                                                           | ОК                               | Proceed to test 3                                                               |
|   | - ABS ECM connector pin 24 and Ground                                                                     | Faulty                           | Rectify wiring harness fault, proceed to test 5                                 |
| 3 | Check battery voltage: With ignition 'ON',<br>Check the voltage between:                                  | Voltage greater than<br>10 V     | Proceed to test 4                                                               |
|   | - ABS ECM connector pin 16 and Ground pin 24                                                              | Voltage less than<br>10 V        | Locate and rectify fault, proceed to test 5                                     |
| 4 | Check battery voltage: Reconnect ABS<br>ECM connector and start the engine,<br>Check the voltage between: | Voltage between<br>10 V and 16 V | Proceed to test 4                                                               |
|   | - Battery positive (red) terminal and negative (black) terminal                                           | Voltage greater than<br>16 V     | Check the battery charging circuit. Locate and rectify fault, proceed to test 5 |
| 5 | Clear fault code and test ABS to verify fault cleared                                                     | ОК                               | Action complete - quit test                                                     |
|   |                                                                                                    | Fault still present              | Contact Triumph service                                                         |

#### **Circuit Diagram**

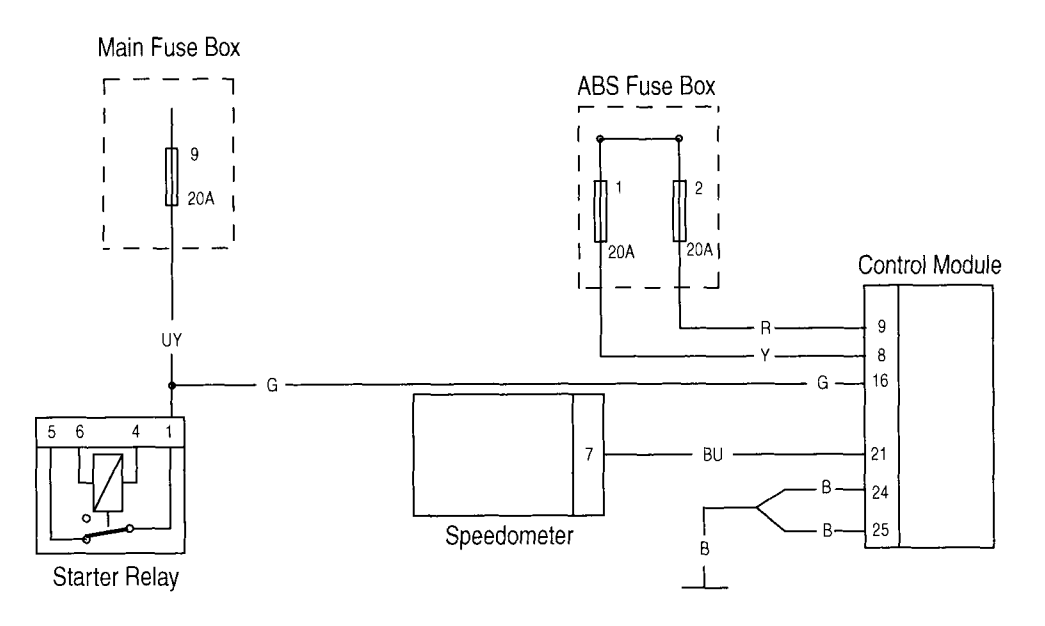

# Different Tyre Diameter

| Fault Code | Possible cause                       | Action                              |
|------------|--------------------------------------|-------------------------------------|
| C1671      | Incorrect diameter wheels installed  | Ensure ABS ECM connector is secure. |
|            | Incorrect tyre pressures             | Proceed to pinpoint test 1:         |
|            | Incorrect wheel speed sensor air gap |                                     |
|            | Damaged or dirty pulser ring         |                                     |

|   | Test                                                                                           | Result              | Action                                                  |
|---|------------------------------------------------------------------------------------------------|---------------------|---------------------------------------------------------|
| 1 | Check for installation of wheels and tyres of the correct size                                 | ОК                  | Proceed to test 2                                       |
|   |                                                                                                | Faulty              | Rectify fault, proceed to test 5                        |
| 2 | Check the tyre pressures                                                                       | ОК                  | Proceed to test 3                                       |
|   |                                                                                                | Faulty              | Rectify fault, proceed to test 5                        |
| 3 | Check the pulser ring for damage or<br>contamination by road grime or ferrous<br>metal filings | ОК                  | Proceed to test 4                                       |
|   |                                                                                                | Faulty              | Clean or replace the ABS pulser ring, proceed to test 5 |
| 4 | Measure the air gap of the front wheel speed sensor between the sensor and the pulser ring:    | ОК                  | Proceed to test 5                                       |
|   | - Air gap between 0.1 mm to 1.5 mm                                                             | Faulty              | Rectify the fault and proceed to test 5                 |
| 5 | Clear fault code and test ABS to verify fault cleared                                          | ОК                  | Action complete - quit test                             |
|   |                                                                                                | Fault still present | Contact Triumph service                                 |
## **Abnormal ECU**

| Fault Code | Possible cause                                    | Action                              |
|------------|---------------------------------------------------|-------------------------------------|
| C1681      | Incorrect Wheel speed sensor air gap              | Ensure ABS ECM connector is secure. |
|            | Damaged or dirty pulser ring                      | Proceed to pinpoint test 1:         |
|            | Loose or incorrectly installed wheel speed sensor |                                     |

### **Pinpoint Tests**

|   | Test                                                                                            | Result              | Action                                                  |
|---|-------------------------------------------------------------------------------------------------|---------------------|---------------------------------------------------------|
| 1 | Measure the air gap of the wheel speed sensors between the sensor and the pulser ring:          | ОК                  | Proceed to test 1                                       |
|   | - Air gap between 0.1 mm to 1.5 mm                                                              | Faulty              | Rectify the fault and proceed to test 4                 |
| 2 | Check the pulser rings for damage or<br>contamination by road grime or ferrous<br>metal filings | OK                  | Proceed to test 2                                       |
|   |                                                                                                 | Faulty              | Clean or replace the ABS pulser ring, proceed to test 4 |
| 3 | Check the wheel speed sensors for correct installation, and the fixings for correct torque      | ОК                  | Proceed to test 4                                       |
|   |                                                                                                 | Faulty              | Rectify the fault and proceed to test 4                 |
| 4 | Clear fault code and test ABS to verify fault cleared                                           | ОК                  | Action complete - quit test                             |
|   |                                                                                                 | Fault still present | Contact Triumph service                                 |

## **Brakes**

## **ABS Hydraulic Circuit Layout**

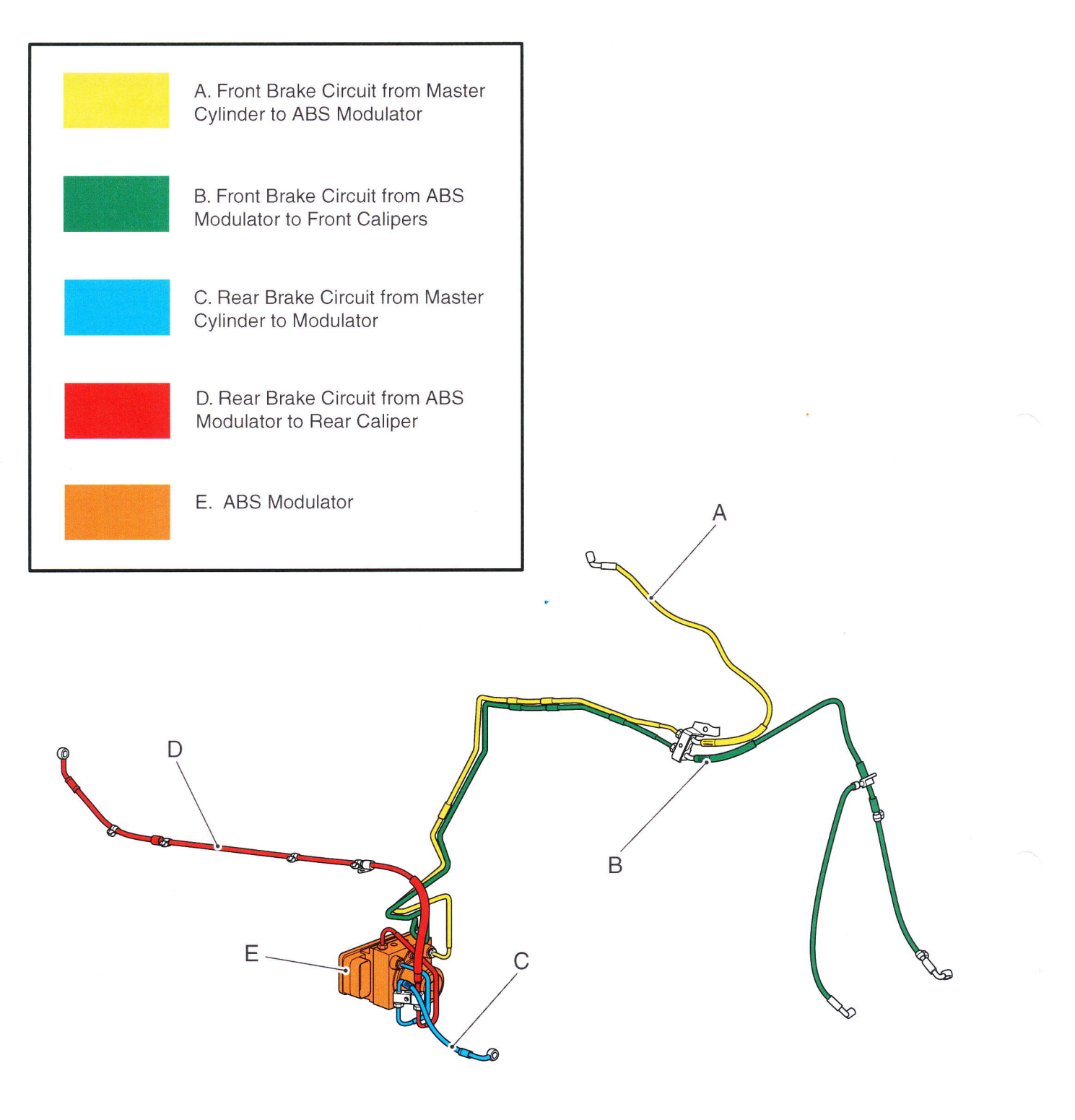

cgcp

# Frame

## **Table of Contents**

-

| Exploded View - Front Footpegs | 9.74 |
|--------------------------------|------|
|--------------------------------|------|

# Frame

# **Exploded View - Front Footpegs**

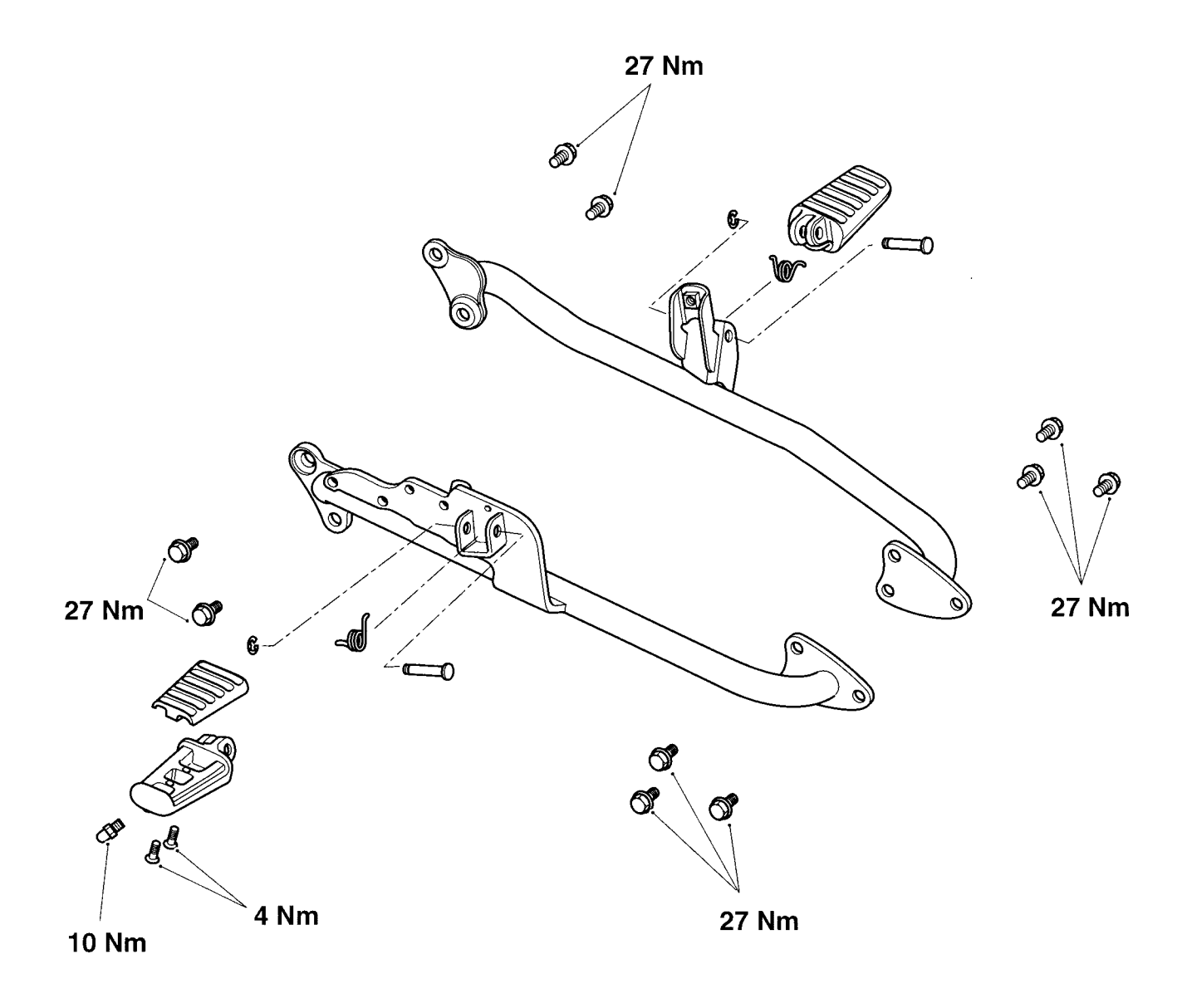

 $\bigcirc$ 

# **Electrical**

## **Table of Contents**

| Exploded View - Instruments                           | 19.76 |
|-------------------------------------------------------|-------|
| Exploded View - Battery, Horn and Wiring              | 19.77 |
| Lighting Circuit                                      | 19.78 |
| Key to Circuit Diagram                                | 19.78 |
| Starting and Charging Circuit                         | 19.80 |
| Key to Circuit Diagram                                | 19.80 |
| Auxiliary and Accessory Circuit                       | 19.82 |
| Key to Circuit Diagram                                | 19.82 |
| Circuit Diagram - Complete System Rocket III Roadster | 19.84 |
| Key to Circuit Diagram                                | 19.84 |

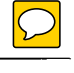

Exploded View - Instruments

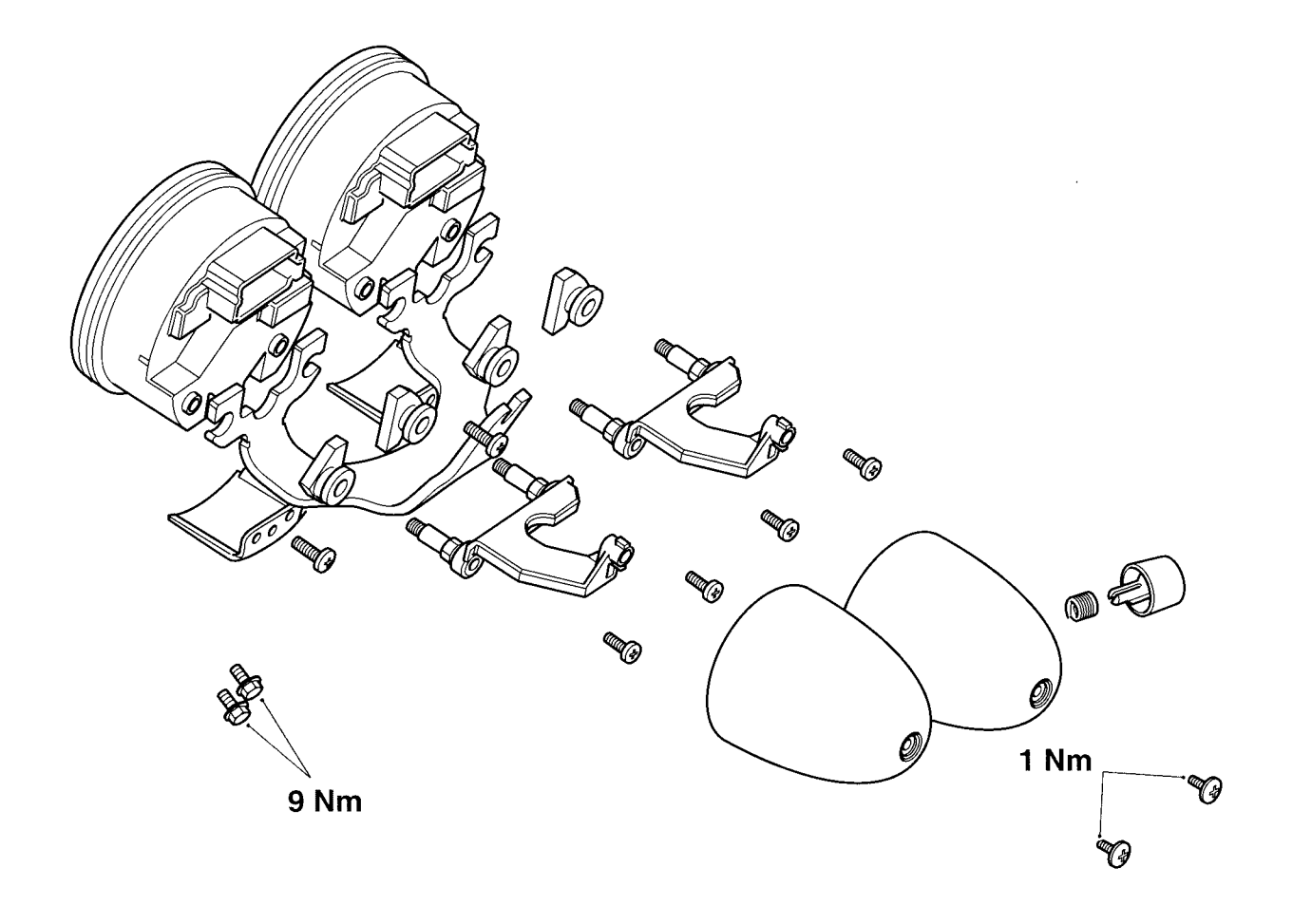

7 Nm 27 Nm PUSH FIT  $\alpha$ 27 Nm 6 B 50 S S U 9 Nm a Q 0 0 3 Nm Cre **G**w ъ 9 Nm 4 Nm 5 Nm 9 Nm Ø 9 Nm ccfn

# Exploded View - Battery, Horn and Wiring

# **Electrical**

# Lighting Circuit

## Key to Circuit Diagram

| Кеу | Item Description                       |
|-----|----------------------------------------|
| 1   | Main Fuse Box (Fuses 1 and 2)          |
| 2   | Ignition Switch                        |
| 3   | Licence Plate Lamp                     |
| 4   | Tail Lamp                              |
| 5   | Oil Pressure Switch                    |
| 6   | Engine Sub-Harness Connector           |
| 7   | Tachometer, Oil Pressure Warning Light |
| 8   | Tachometer, Main Beam Indicator Light  |
| 9   | Headlamp 1                             |
| 10  | Headlamp 2                             |
| 11  | Accessory Lights                       |
| 12  | Headlamp Dip Switch                    |
| 13  | Accessory Heated Handlebar Grips       |
| 14  | Accessory Clock                        |
| 15  | Main Fuse Box (Fuses 3, 9 and 10)      |
| 16  | Starter Relay                          |

#### Key To Wiring Colour Codes

| Code | Wiring Colour |
|------|---------------|
| В    | Black         |
| U    | Blue          |
| N    | Brown         |
| G    | Green         |
| S    | Slate/Grey    |
| 0    | Orange        |
| К    | Pink          |
| R    | Red           |
| Р    | Purple        |
| W    | White         |
| Y    | Yellow        |
| LG   | Light Green   |
| LU   | Light Blue    |

#### Circuit Diagram - Lighting

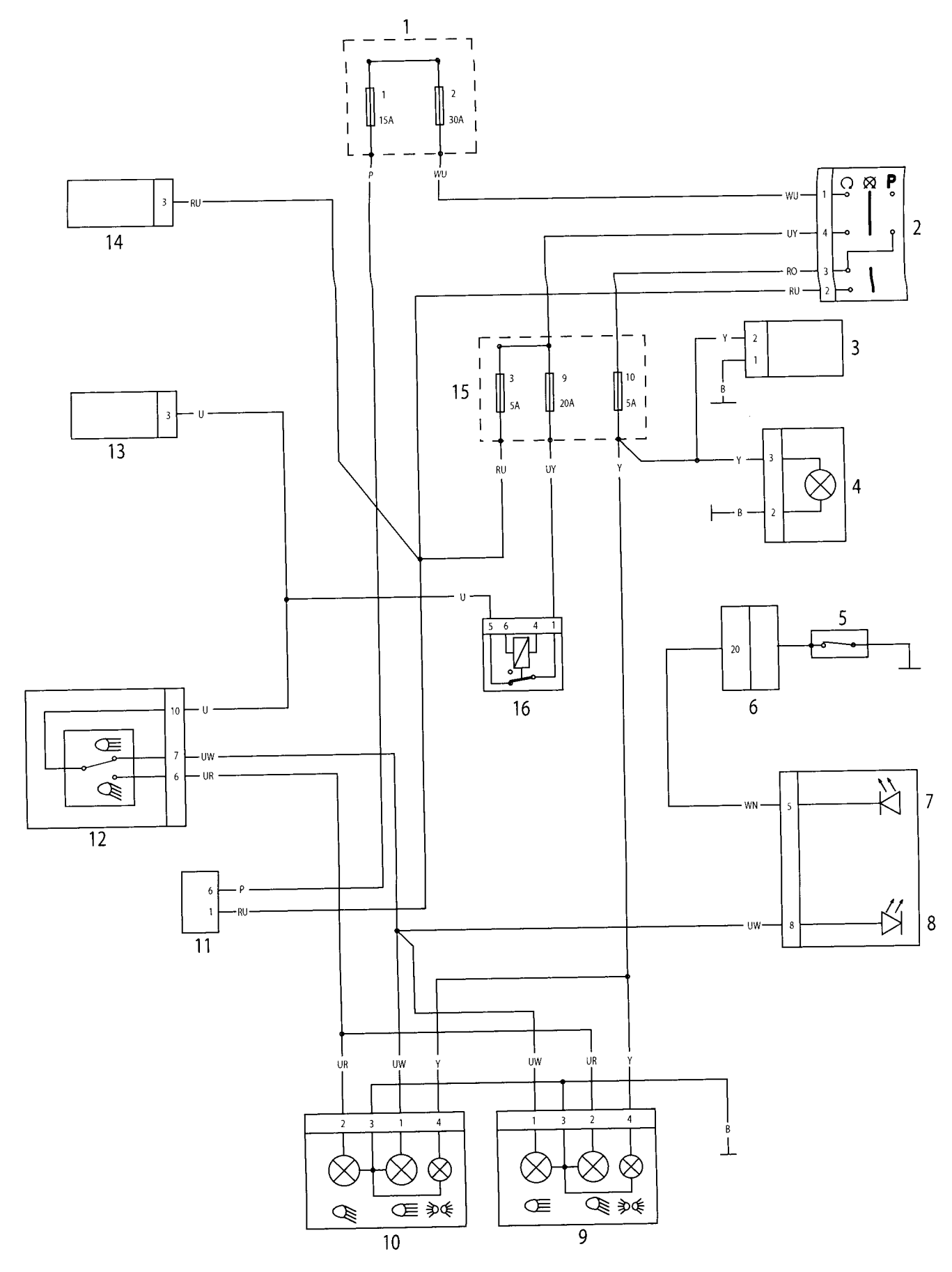

# Starting and Charging Circuit

## Key to Circuit Diagram

| Кеу | Item Description                          |
|-----|-------------------------------------------|
| 1   | Battery                                   |
| 2   | Battery Sub-Harness Connection            |
| 3   | Main Fuse Box (Fuse 11)                   |
| 4   | ABS Fuse Box (Fuses 1 and 2)              |
| 5   | Starter Relay                             |
| 6   | Starter Motor                             |
| 7   | Engine Control Module                     |
| 8   | Fuel Pump Relay                           |
| 9   | Engine Management System Relay            |
| 10  | Speedometer                               |
| 11  | Tachometer                                |
| 12  | Alarm                                     |
| 13  | Starter Button                            |
| 14  | Engine Kill Switch                        |
| 15  | Ignition Switch                           |
| 16  | Main Fuse Box (Fuses 5, 8 and 9)          |
| 17  | Main Fuse Box (Fuses 1, 2, 3, 4, 6 and 7) |
| 18  | Rectifier/Regulator                       |
| 19  | Alternator                                |

#### Key To Wiring Colour Codes

| Code | Wiring Colour |
|------|---------------|
| В    | Black         |
| U    | Blue          |
| N    | Brown         |
| G    | Green         |
| S    | Slate/Grey    |
| 0    | Orange        |
| К    | Pink          |
| R    | Red           |
| Р    | Purple        |
| W    | White         |
| Y    | Yellow        |
| LG   | Light Green   |
| LU   | Light Blue    |

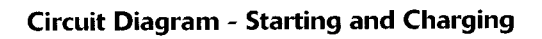

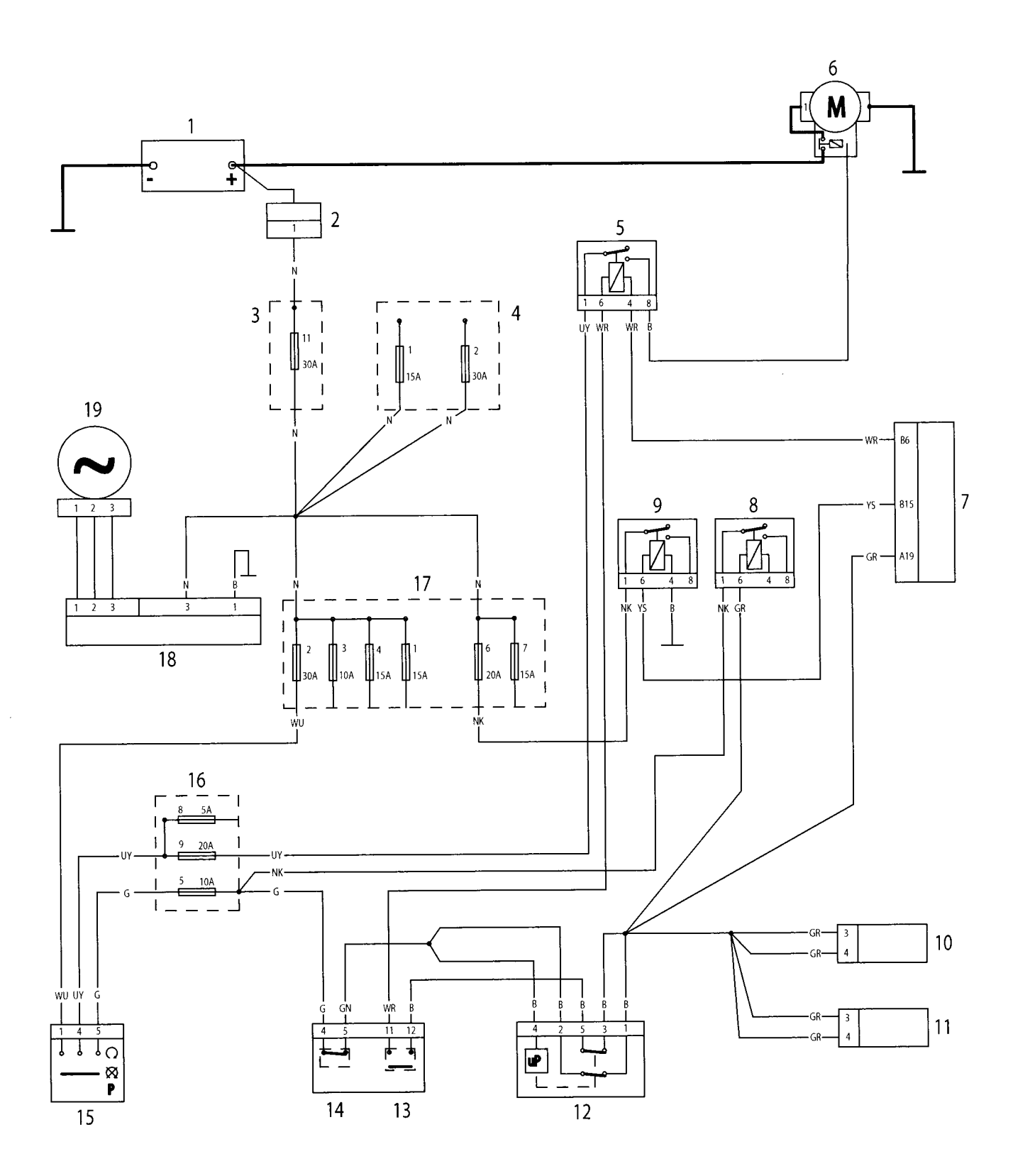

## Auxiliary and Accessory Circuit

### Key to Circuit Diagram

| Кеу | Item Description                 |
|-----|----------------------------------|
| 1   | Main Fuse Box (2, 3, and 4)      |
| 2   | Ignition Switch                  |
| 3   | Right Hand Switch Cube           |
| 4   | Brake Lamp                       |
| 5   | Diagnostic Connector             |
| 6   | Rear Left Direction Indicator    |
| 7   | Rear Right Direction Indicator   |
| 8   | Accessory Alarm Control Unit     |
| 9   | Front Right Direction Indicator  |
| 10  | Front Left Direction Indicator   |
| 11  | Speedometer                      |
| 12  | Tachometer                       |
| 13  | Direction Indicator Switch       |
| 14  | Horn Switch                      |
| 15  | Direction Indicator Unit         |
| 16  | Clock                            |
| 17  | Accessory Heated Handlebar Grips |
| 18  | Accessory Socket                 |
| 19  | Horn                             |
| 20  | Rear Brake Switch                |

#### **Key To Wiring Colour Codes**

| Code | Wiring Colour |
|------|---------------|
| В    | Black         |
| U    | Blue          |
| N    | Brown         |
| G    | Green         |
| S    | Slate/Grey    |
| 0    | Orange        |
| К    | Pink          |
| R    | Red           |
| Р    | Purple        |
| W    | White         |
| Y    | Yellow        |
| LG   | Light Green   |
| LU   | Light Blue    |

 $\mathcal{O}$ 

Circuit Diagram - Auxiliary and Accessory

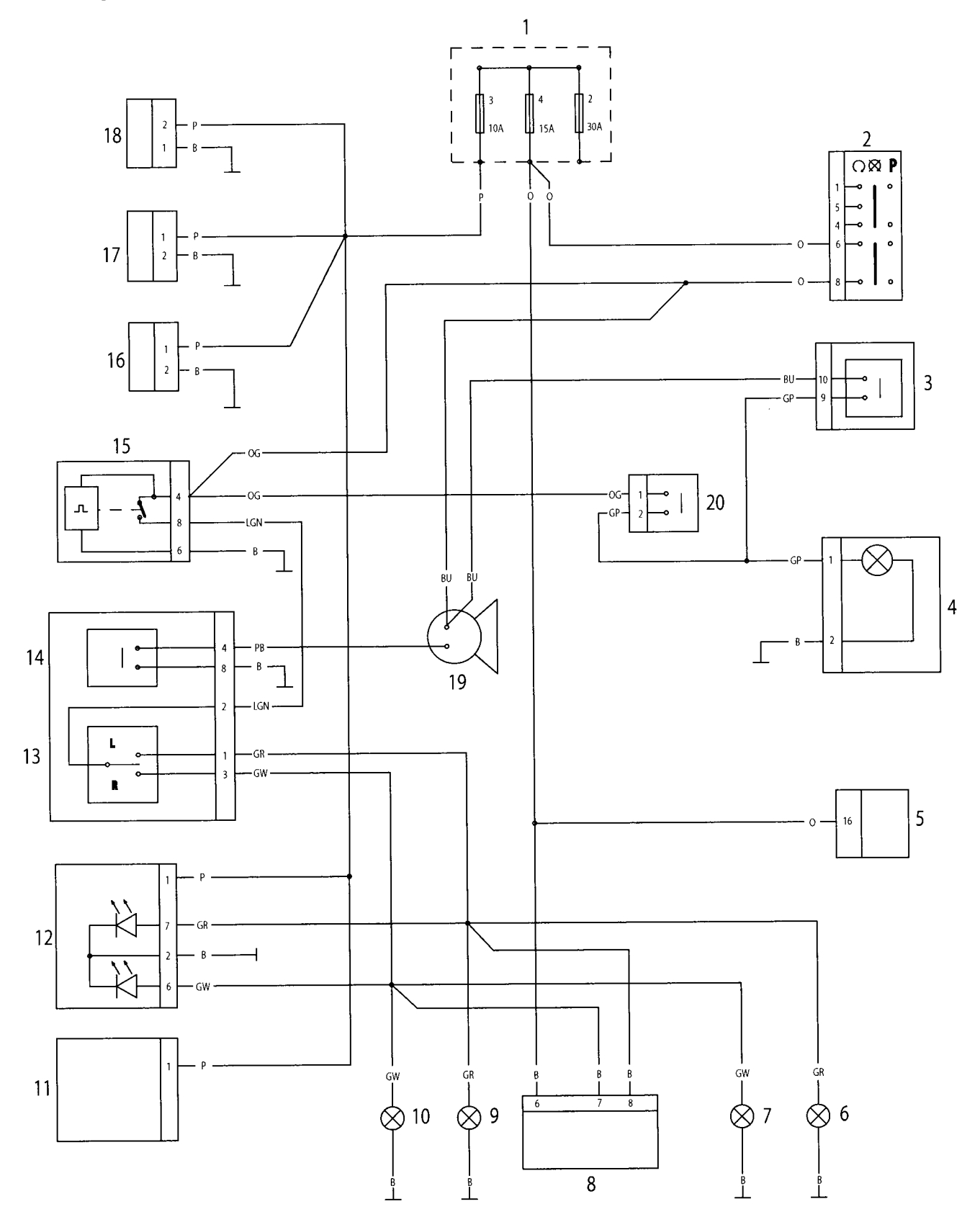

## Circuit Diagram - Complete System Rocket III Roadster

#### Key to Circuit Diagram

| Key | Item Description                       |
|-----|----------------------------------------|
| 1   | Engine Control Module                  |
| 2   | Engine Sub-Harness Connector           |
| 3   | Ignition Coil 1                        |
| 4   | Ignition Coil 2                        |
| 5   | Ignition Coil 3                        |
| 6   | 2 <sup>nd</sup> Throttle Actuator      |
| 7   | Idle Speed Control Actuator            |
| 8   | Coolant Temperature Sensor             |
| 9   | 2 <sup>nd</sup> Throttle Potentiometer |
| 10  | Throttle Potentiometer                 |
| 11  | Oil Pressure Switch                    |
| 12  | Fall Detection Switch                  |
| 13  | Ambient Pressure Sensor                |
| 14  | Inlet Air Temperature Sensor           |
| 15  | MAP Sensor                             |
| 16  | Lambda Sensor                          |
| 17  | Purge Valve                            |
| 18  | Ignition Coil 1                        |
| 19  | Ignition Coil 2                        |
| 20  | Ignition Coil 3                        |
| 21  | Cooling Fan Relay                      |
| 22  | Cooling Fan                            |
| 23  | Fuel Pump Relay                        |
| 24  | Fuel Pump and Fuel Level Sender        |
| 25  | Crankshaft Sensor                      |
| 26  | Gear Position Sensor                   |
| 27  | Vehicle Speed Sensor                   |
| 28  | Sidestand Switch                       |
| 29  | Diagnostic Connector                   |
| 30  | Speedometer                            |
| 31  | Tachometer                             |
| 32  | Clutch Lever Switch                    |
| 33  | Horn Switch                            |
| 34  | Direction Indicator Switch             |
| 35  | Headlamp Dip Switch                    |
| 36  | Direction Indicator Unit               |

| Key | Item Description                   |
|-----|------------------------------------|
| 37  | Licence Plate Lamp                 |
| 38  | Tail Lamp                          |
| 39  | Brake Lamp                         |
| 40  | Alarm Unit                         |
| 41  | Starter Switch                     |
| 42  | Front Brake Lever Switch           |
| 43  | Engine Stop Switch                 |
| 44  | Rear Brake Lever Switch            |
| 45  | ABS Module                         |
| 46  | Rear Wheel Speed Sensor            |
| 47  | Front Wheel Speed Sensor           |
| 48  | ABS Fuse Box                       |
| 49  | Main Fuse Box                      |
| 50  | Ignition Switch                    |
| 51  | Battery                            |
| 52  | Headlight 1                        |
| 53  | Headlight 2                        |
| 54  | Engine Management System Relay     |
| 55  | Accessory Lights                   |
| 56  | Accessory Clock                    |
| 57  | Right Hand Indicator Front         |
| 58  | Right hand Indicator Rear          |
| 59  | Left Hand Indicator Front          |
| 60  | Left Hand Indicator Rear           |
| 61  | Heated Handlebar Grips (Accessory) |
| 62  | Horn                               |
| 63  | Accessory Socket                   |
| 64  | Starter Relay                      |
| 65  | Starter Motor                      |
| 66  | Rectifier/Regulator                |
| 67  | Alternator                         |

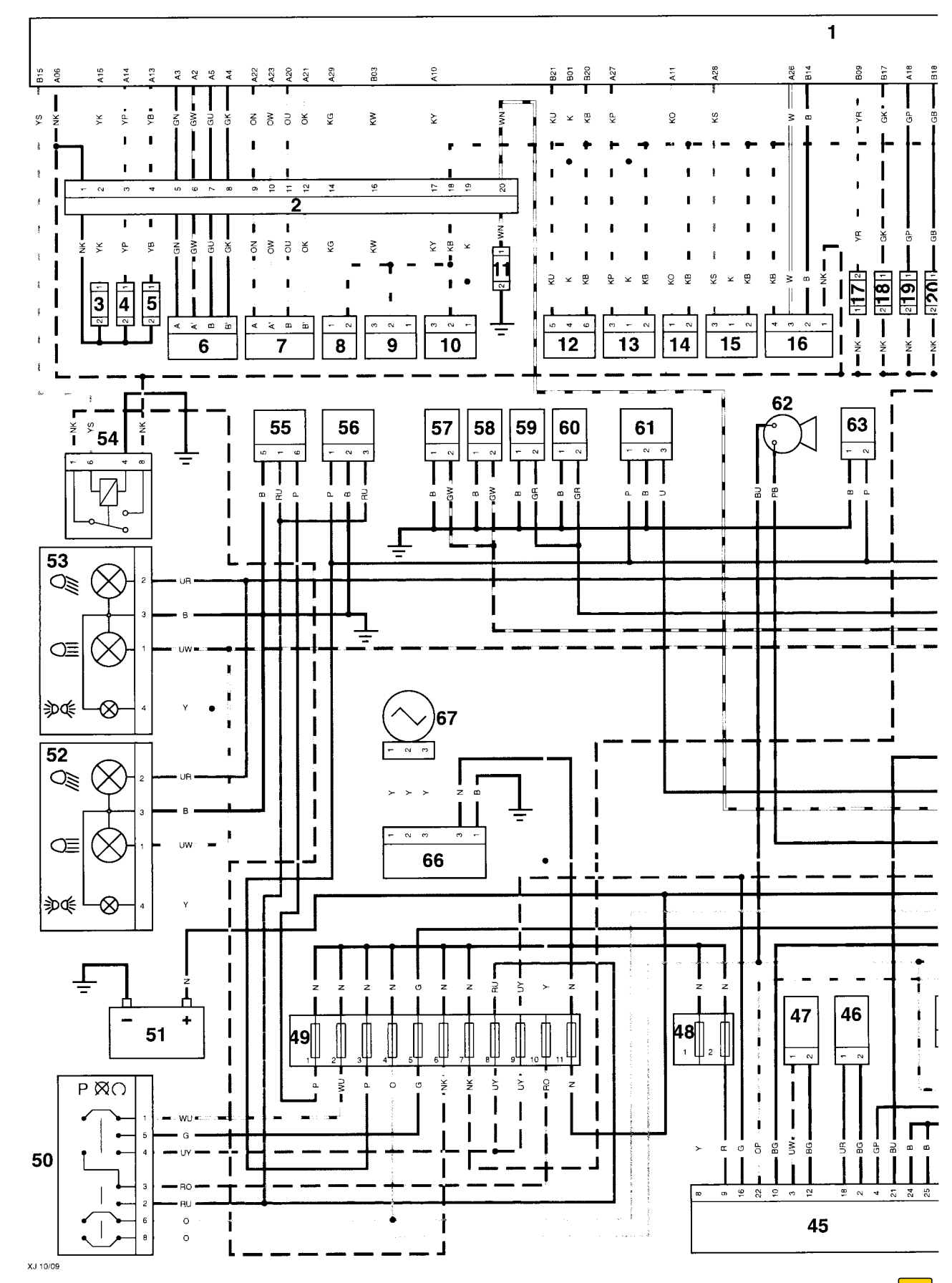

#### Circuit Diagram - Complete System - Rocket III Roadster

 $\Sigma$ 

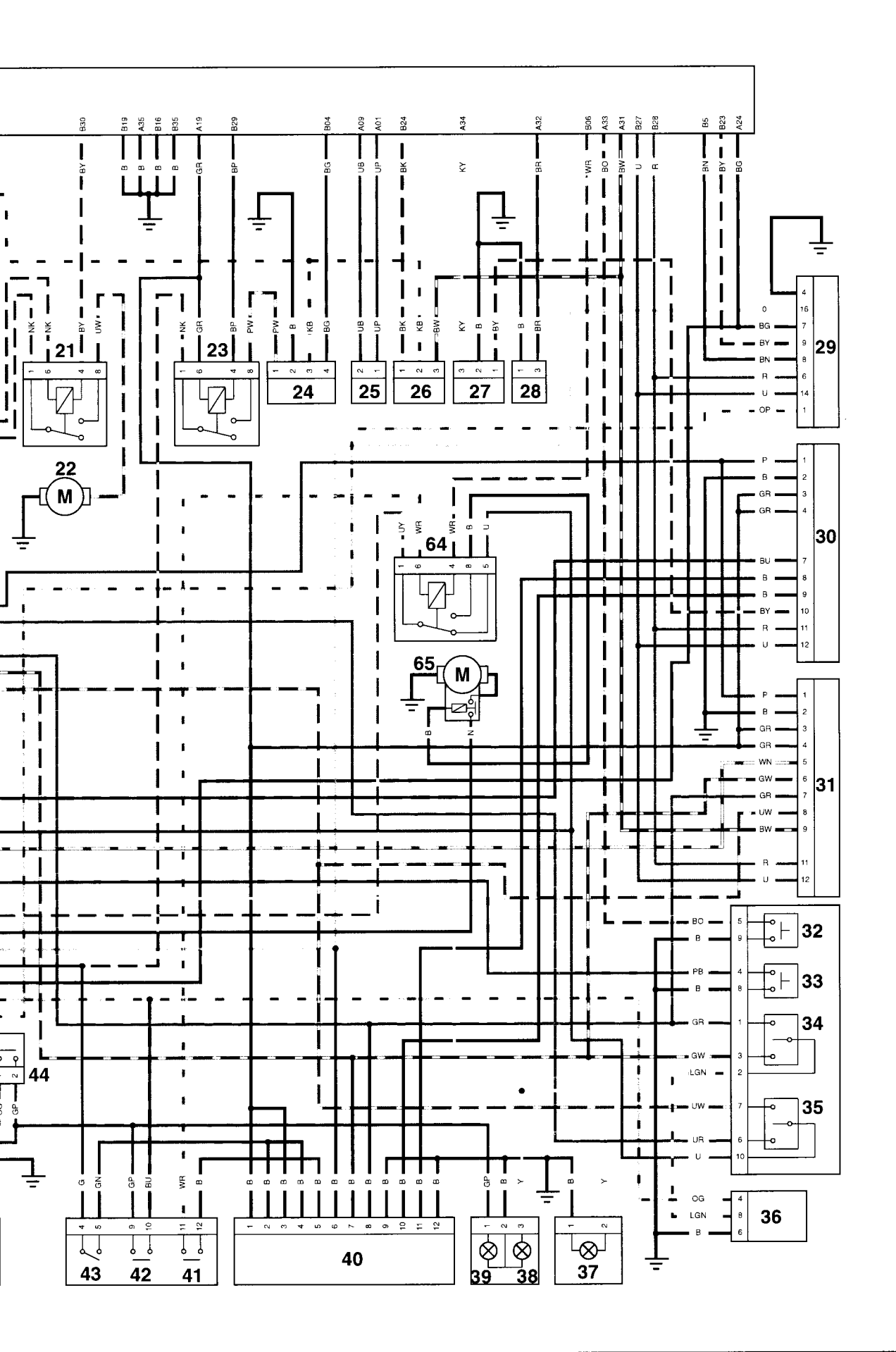

 $\bigcirc$ 

This page intentionally left blank

¥. •